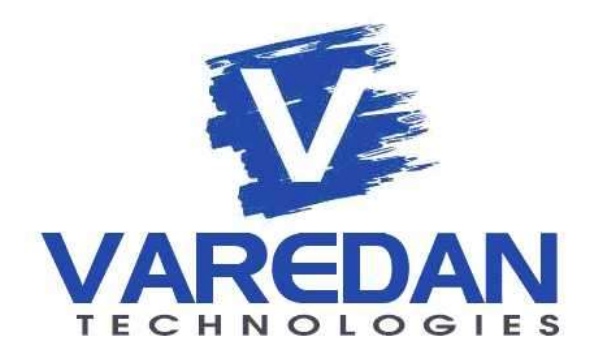

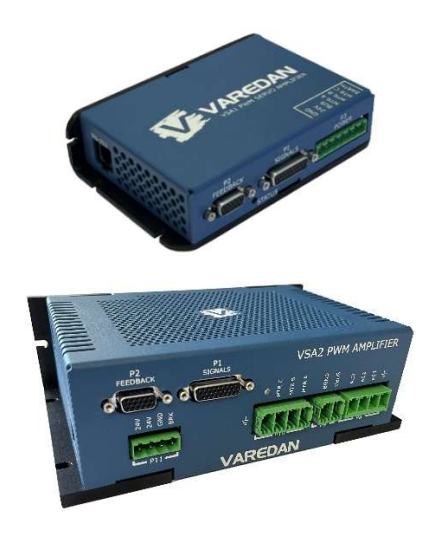

# VSA Series Digital PWM Servo Amplifier

VSA1-0510 Series VSA2-1530 Series

**Technical Reference Manual** 

Manual Part Number: 4055-42-005

3860 Del Amo Blvd. Suite 401, Torrance, CA 90503

www.varedan.com

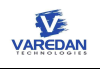

Original Manual Revision December 31, 2019 Copyright ©2004-2024 Varedan Technologies

Corporate Office: Varedan Technologies 3860 Del Amo Blvd., #401 Torrance, CA 90503

Phone: 310-542-2320

### www.varedan.com

This document contains proprietary and confidential information of Varedan Technologies, LLC and is protected under Federal copyright law.

The information in this document is subject to change without notice. No part of this document may be reproduced or transmitted in any form without the express written consent of Varedan Technologies, LLC.

### **Document Revision History**

| Revision | Release Date | Notes                            |
|----------|--------------|----------------------------------|
| Beta     | 12-31-2019   | Draft                            |
| Rev A    | 06-26-2022   |                                  |
| Rev B    | 07-20-2023   | Updated based on Rev D hardware. |
| Rev C    | 12-05-2024   | Draft VSA2-1530 spec.            |
| Rev D    | 04-11-2025   | Updated VSA2 details.            |

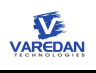

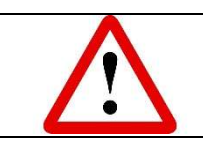

# CAUTION! READ THIS SECTION BEFORE PROCEEDING.

- Warning! Potentially lethal voltages exist within the amplifier when power is applied. Never attempt to handle or probe the amplifier with power applied.
- Hazardous voltages are present at the motor output terminals, input power connection, and within the sheet metal enclosure. Disconnect the power before plugging / unplugging any connections or before servicing or disassembling the enclosure.
- These amplifiers are capable of producing large amounts of energy. Serious injury or death can result from improper motor or load movement.
- > Do not connect the motor to the system load during initial testing and installation.
- > Be sure power is off when inserting or removing connectors or connections.

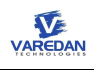

# Contents

| 1 Introduction                                                               | 9  |
|------------------------------------------------------------------------------|----|
| 2 Specifications                                                             | 10 |
| 2.1 Electrical Specification                                                 | 10 |
| 2.2 Mechanical Specification                                                 | 10 |
| 2.3 Mounting Dimensions                                                      | 11 |
| 2.3.1 VSA1-0510 dimension                                                    | 11 |
| 2.3.2 VSA2-1530 dimension                                                    | 11 |
| 3 Model Numbering                                                            | 12 |
| 4 Package overview                                                           | 13 |
| 4.1 VSA1-0510 package overview                                               | 13 |
| 4.1.1 Front View                                                             | 13 |
| 4.1.2 Side View                                                              | 13 |
| 4.2 VSA2-1530 package overview                                               | 13 |
| 4.2.1 Front View                                                             | 14 |
| 4.2.2 Left View                                                              | 14 |
| 4.2.3 Right View                                                             | 14 |
| 4.2.4 Top View                                                               | 15 |
| 5 LED Display                                                                | 15 |
| 6 Interface Connecters Pinouts                                               | 15 |
| 6.1 P1 – IO, Aux-Encoder Interface, Current/Velocity/Position Analog Command | 15 |
| 6.2 P2 – Main Feedback Interface                                             | 16 |
| 6.3 RS232 Serial Communication                                               | 17 |
| 6.4 VSA1-0510                                                                | 17 |
| 6.4.1 P3 – Power and Motor                                                   | 17 |
| 6.4.2 J2 – STO (Safe Torque Off) interface                                   | 18 |
| 6.5 VSA2-1530                                                                | 18 |
| 6.5.1 P8 – AC Power Input                                                    | 18 |
| 6.5.2 P9 – DC Power input                                                    | 18 |
| 6.5.3 P10 – Motor                                                            | 18 |
| 6.5.4 P11 – Keep Alive and Brake                                             | 19 |
| 6.5.5 P6 – STO (Safe Torque Off) interface                                   | 19 |
| 6.5.6 P13 – Regen Resistor Connection                                        | 19 |
| 6.6 I/O Notes                                                                | 19 |
| 7 Communication Interface                                                    | 20 |
| 7.1 RS232 Serial Interface                                                   | 20 |
| 7.1.1 PC based terminal software options                                     | 20 |
| 7.1.2 RS232 serial port software configuration                               | 21 |
| 7.1.3 Terminal Host Communication Protocol                                   | 21 |
| 8 Install GUI Software                                                       | 23 |
| 8.1 Open the installation file                                               | 23 |
| 8.2 Start the installation                                                   | 23 |
| 8.3 Select installation folder                                               | 23 |
| 8.4 Confirm installation                                                     | 23 |
| 8.5 Complete and close installation window                                   | 24 |
| 9 GUI Feature Details                                                        | 24 |
| 9.1 Top pull-down manual                                                     | 25 |

| ••••••                                                                                                    |                                                                                                    | . 20                                                                                                    |
|----------------------------------------------------------------------------------------------------|----------------------------------------------------------------------------------------------------|----------------------------------------------------------------------------------------------------|
| 9.1.2 Drive                                                                                                    | 9                                                                                                    | . 25                                                                                                    |
| 9.1.3 Com                                                                                                    | Ims                                                                                                    | . 26                                                                                                    |
| 9.1.4 Tool                                                                                                    | S                                                                                                    | . 27                                                                                                    |
| 9.1.4.1                                                                                                    | Terminal                                                                                                    | . 27                                                                                                    |
| 9.1.4.2                                                                                                    | Analyze                                                                                                    | .28                                                                                                    |
| 9.1.4.3                                                                                                    | Script                                                                                                    | . 28                                                                                                    |
| 9.1.4.4                                                                                                    | Save settings to Drive                                                                                                    | . 28                                                                                                    |
| 9.1.4.5                                                                                                    | Update Firmware                                                                                                    | . 28                                                                                                    |
| 9.1.5 Help                                                                                                    | •                                                                                                    | . 29                                                                                                    |
| 9.2 Main m                                                                                                    | enu Analyze and Reset Drive buttons                                                                                                    | . 29                                                                                                    |
| 9.3 GUI an                                                                                                    | alyze tool - real-time oscilloscope                                                                                                    | . 29                                                                                                    |
| 9.4 QuickL                                                                                                    | ook panel                                                                                                    | . 29                                                                                                    |
| 9.5 Config                                                                                                    | uration Tree                                                                                                    | . 30                                                                                                    |
| 9.5.1 Amp                                                                                                    | lifier Tab                                                                                                    | . 30                                                                                                    |
| 9.5.2 I/O T                                                                                                    | ab                                                                                                    | . 31                                                                                                    |
| 9.5.3 Moto                                                                                                    | or Tab                                                                                                    | . 33                                                                                                    |
| 9.5.3.1                                                                                                    | Commutation                                                                                                    | . 33                                                                                                    |
| 9.5.3.2                                                                                                    | Phasing                                                                                                    | . 34                                                                                                    |
| 9.5.3.3                                                                                                    | Motor feedbacks                                                                                                    | . 34                                                                                                    |
| 9.5.3.4                                                                                                    | Limits                                                                                                    | . 35                                                                                                    |
| 9.5.4 Syst                                                                                                    | em Tab                                                                                                    | . 35                                                                                                    |
| 10 User program                                                                                                    | nmable analog output                                                                                                    | . 36                                                                                                    |
| 10.1 Select                                                                                                    | analog output from GUI                                                                                                    | . 36                                                                                                    |
| 10.2 Select                                                                                                    | and scale analog output from host terminal                                                                                                    | . 37                                                                                                    |
|                                                                                                    |                                                                                                    | ~ 7                                                                                                    |
| 11 Applications                                                                                                    | Information                                                                                                    | .37                                                                                                    |
| 11 Applications<br>11.1 3-phas                                                                                                    | Information<br>e motor synchronous force/torque/current control                                                                                                    | .37<br>.37                                                                                                    |
| 11 Applications<br>11.1 3-phas<br>11.1.1 Amp                                                                                                    | Information<br>e motor synchronous force/torque/current control<br>lifier operation mode and gains                                                                                                    | .37<br>.37<br>.38                                                                                                    |
| 11 Applications<br>11.1 3-phas<br>11.1.1 Amp<br>11.1.2 I/O s                                                                                                    | Information<br>e motor synchronous force/torque/current control<br>lifier operation mode and gains<br>election                                                                                                    | .37<br>.37<br>.38<br>.39                                                                                                    |
| 11 Applications<br>11.1 3-phas<br>11.1.1 Amp<br>11.1.2 I/O s<br>11.1.3 Moto                                                                                                    | Information<br>e motor synchronous force/torque/current control<br>lifier operation mode and gains<br>election<br>or configuration and current limits                                                                                                    | .37<br>.37<br>.38<br>.39<br>.40                                                                                                    |
| 11 Applications<br>11.1 3-phas<br>11.1.1 Amp<br>11.1.2 I/O s<br>11.1.3 Moto<br>11.1.4 Moto                                                                                                    | Information<br>e motor synchronous force/torque/current control<br>lifier operation mode and gains<br>election<br>or configuration and current limits<br>or initialization (phasing)                                                                                                    | .37<br>.37<br>.38<br>.39<br>.40<br>.41                                                                                                    |
| 11 Applications<br>11.1 3-phas<br>11.1.1 Amp<br>11.1.2 I/O s<br>11.1.3 Moto<br>11.1.4 Moto<br>11.1.4.1                                                                                                    | Information<br>e motor synchronous force/torque/current control<br>lifier operation mode and gains<br>selection<br>or configuration and current limits<br>or initialization (phasing)<br>Constant current phasing                                                                                                    | .37<br>.37<br>.38<br>.39<br>.40<br>.41<br>.41                                                                                                    |
| 11 Applications<br>11.1 3-phas<br>11.1.1 Amp<br>11.1.2 I/O s<br>11.1.3 Moto<br>11.1.4 Moto<br>11.1.4.1<br>11.1.4.2                                                                                                    | Information<br>e motor synchronous force/torque/current control<br>lifier operation mode and gains<br>election<br>or configuration and current limits<br>or initialization (phasing)<br>Constant current phasing<br>Hall phasing                                                                                                    | .37<br>.37<br>.38<br>.39<br>.40<br>.41<br>.41<br>.41                                                                                                    |
| 11 Applications<br>11.1 3-phas<br>11.1.1 Amp<br>11.1.2 I/O s<br>11.1.3 Moto<br>11.1.4 Moto<br>11.1.4.1<br>11.1.4.2<br>11.1.4.3                                                                                                    | Information<br>e motor synchronous force/torque/current control<br>lifier operation mode and gains<br>election<br>or configuration and current limits<br>or initialization (phasing)<br>Constant current phasing<br>Hall phasing<br>Pulse current phasing                                                                                                    | .37<br>.37<br>.38<br>.39<br>.40<br>.41<br>.41<br>.41<br>.41                                                                                                    |
| 11 Applications<br>11.1 3-phas<br>11.1.1 Amp<br>11.1.2 I/O s<br>11.1.3 Moto<br>11.1.4 Moto<br>11.1.4.1<br>11.1.4.2<br>11.1.4.3<br>11.1.4.3<br>11.1.4.4                                                                                                    | Information<br>e motor synchronous force/torque/current control<br>lifier operation mode and gains<br>selection<br>or configuration and current limits<br>or initialization (phasing)<br>Constant current phasing<br>Hall phasing<br>Pulse current phasing<br>Absolute encoder                                                                                                    | .37<br>.37<br>.38<br>.39<br>.40<br>.41<br>.41<br>.41<br>.41<br>.41                                                                                                    |
| 11 Applications<br>11.1 3-phas<br>11.1.1 Amp<br>11.1.2 I/O s<br>11.1.3 Moto<br>11.1.4 Moto<br>11.1.4.1<br>11.1.4.2<br>11.1.4.3<br>11.1.4.3<br>11.1.4.4<br>11.1.5 Moto                                                                                                    | Information<br>e motor synchronous force/torque/current control<br>lifier operation mode and gains<br>selection<br>or configuration and current limits<br>or initialization (phasing)<br>Constant current phasing<br>Hall phasing<br>Pulse current phasing<br>Absolute encoder<br>or test run                                                                                                    | .37<br>.37<br>.38<br>.39<br>.40<br>.41<br>.41<br>.41<br>.41<br>.41<br>.42<br>.42                                                                                                    |
| 11 Applications<br>11.1 3-phas<br>11.1.1 Amp<br>11.1.2 I/O s<br>11.1.3 Moto<br>11.1.4 Moto<br>11.1.4.1<br>11.1.4.2<br>11.1.4.3<br>11.1.4.3<br>11.1.4.4<br>11.1.5 Moto<br>11.1.6 Save                                                                                                    | Information<br>e motor synchronous force/torque/current control<br>lifier operation mode and gains<br>election<br>or configuration and current limits<br>or initialization (phasing)<br>Constant current phasing<br>Hall phasing<br>Pulse current phasing<br>Absolute encoder<br>or test run                                                                                                    | .37<br>.38<br>.39<br>.40<br>.41<br>.41<br>.41<br>.41<br>.41<br>.42<br>.42<br>.42                                                                                                    |
| 11 Applications<br>11.1 3-phas<br>11.1.1 Amp<br>11.1.2 I/O s<br>11.1.3 Moto<br>11.1.4 Moto<br>11.1.4.1<br>11.1.4.2<br>11.1.4.3<br>11.1.4.3<br>11.1.4.4<br>11.1.5 Moto<br>11.1.6 Save<br>11.2 3-phas                                                                                                    | Information<br>e motor synchronous force/torque/current control<br>lifier operation mode and gains<br>selection<br>or configuration and current limits<br>or configuration (phasing)<br>Constant current phasing<br>Hall phasing<br>Pulse current phasing<br>Absolute encoder<br>or test run<br>e user configurations to Drive<br>e motor A/B sinusoidal current control                                     | .37<br>.37<br>.38<br>.39<br>.40<br>.41<br>.41<br>.41<br>.41<br>.42<br>.42<br>.43<br>.43                                                                                                    |
| 11 Applications<br>11.1 3-phas<br>11.1.1 Amp<br>11.1.2 I/O s<br>11.1.3 Moto<br>11.1.4 Moto<br>11.1.4.1<br>11.1.4.2<br>11.1.4.3<br>11.1.4.3<br>11.1.4.4<br>11.1.5 Moto<br>11.2 3-phas<br>11.2.1 Amp                                                                                                    | Information<br>e motor synchronous force/torque/current control<br>lifier operation mode and gains<br>selection<br>or configuration and current limits<br>or initialization (phasing)<br>Constant current phasing<br>Hall phasing<br>Pulse current phasing<br>Absolute encoder<br>or test run<br>e user configurations to Drive<br>e motor A/B sinusoidal current control<br>lifier operation mode and gains | .37<br>.37<br>.38<br>.39<br>.40<br>.41<br>.41<br>.41<br>.41<br>.42<br>.42<br>.42<br>.43<br>.43                                                                                                    |
| 11 Applications<br>11.1 3-phas<br>11.1.1 Amp<br>11.1.2 I/O s<br>11.1.3 Moto<br>11.1.4 Moto<br>11.1.4.1<br>11.1.4.2<br>11.1.4.3<br>11.1.4.3<br>11.1.4.4<br>11.1.5 Moto<br>11.1.6 Save<br>11.2 3-phas<br>11.2.1 Amp<br>11.2.2 I/O s                                                                               | Informatione motor synchronous force/torque/current control<br>lifier operation mode and gains<br>eelection                                                                                                    | .37<br>.37<br>.38<br>.39<br>.40<br>.41<br>.41<br>.41<br>.41<br>.42<br>.42<br>.43<br>.43<br>.44<br>.44                                                                                                    |
| 11 Applications<br>11.1 3-phas<br>11.1.1 Amp<br>11.1.2 I/O s<br>11.1.3 Moto<br>11.1.4 Moto<br>11.1.4.1<br>11.1.4.2<br>11.1.4.3<br>11.1.4.3<br>11.1.4.4<br>11.1.5 Moto<br>11.2 3-phas<br>11.2.1 Amp<br>11.2.2 I/O s<br>11.2.3 Moto                                                                               | Informatione motor synchronous force/torque/current control<br>lifier operation mode and gains<br>eelection                                                                                                    | .37<br>.37<br>.38<br>.39<br>.40<br>.41<br>.41<br>.41<br>.41<br>.42<br>.42<br>.43<br>.43<br>.44<br>.44<br>.44                                                                                                    |
| 11 Applications<br>11.1 3-phas<br>11.1.1 Amp<br>11.1.2 I/O s<br>11.1.3 Moto<br>11.1.4 Moto<br>11.1.4.1<br>11.1.4.2<br>11.1.4.3<br>11.1.4.3<br>11.1.4.4<br>11.1.5 Moto<br>11.2 3-phas<br>11.2.1 Amp<br>11.2.2 I/O s<br>11.2.3 Moto<br>11.2.4 Moto                                                                | Informatione motor synchronous force/torque/current control<br>lifier operation mode and gains<br>eelection                                                                                                    | .37<br>.37<br>.38<br>.39<br>.40<br>.41<br>.41<br>.41<br>.41<br>.42<br>.42<br>.43<br>.44<br>.44<br>.44<br>.45<br>.46                                                                                                    |
| 11 Applications<br>11.1 3-phas<br>11.1.1 Amp<br>11.1.2 I/O s<br>11.1.3 Moto<br>11.1.4 Moto<br>11.1.4.1<br>11.1.4.2<br>11.1.4.3<br>11.1.4.3<br>11.1.4.4<br>11.1.5 Moto<br>11.2 3-phas<br>11.2.1 Amp<br>11.2.2 I/O s<br>11.2.3 Moto<br>11.2.4 Moto<br>11.2.5 Save                                                 | Informatione motor synchronous force/torque/current control                                                                                                    | .37<br>.38<br>.39<br>.40<br>.41<br>.41<br>.41<br>.42<br>.42<br>.43<br>.43<br>.44<br>.44<br>.45<br>.46<br>.46                                                                                                    |
| 11 Applications<br>11.1 3-phas<br>11.1.1 Amp<br>11.1.2 I/O s<br>11.1.3 Moto<br>11.1.4 Moto<br>11.1.4 Moto<br>11.1.4.1<br>11.1.4.2<br>11.1.4.3<br>11.1.4.4<br>11.1.5 Moto<br>11.2 3-phas<br>11.2.1 Amp<br>11.2.2 I/O s<br>11.2.3 Moto<br>11.2.4 Moto<br>11.2.5 Save<br>11.3 Single                               | Informatione motor synchronous force/torque/current control                                                                                                    | .37<br>.37<br>.38<br>.39<br>.40<br>.41<br>.41<br>.41<br>.41<br>.42<br>.42<br>.43<br>.43<br>.43<br>.44<br>.44<br>.45<br>.46<br>.46                                                                                                    |
| 11 Applications<br>11.1 3-phas<br>11.1.1 Amp<br>11.1.2 I/O s<br>11.1.3 Moto<br>11.1.4 Moto<br>11.1.4 Moto<br>11.1.4.1<br>11.1.4.2<br>11.1.4.3<br>11.1.4.4<br>11.1.5 Moto<br>11.2 3-phas<br>11.2.1 Amp<br>11.2.2 I/O s<br>11.2.3 Moto<br>11.2.5 Save<br>11.3 Single<br>11.3.1 Amp                                | Informatione motor synchronous force/torque/current control                                                                                                    | .37<br>.37<br>.38<br>.39<br>.40<br>.41<br>.41<br>.41<br>.41<br>.42<br>.43<br>.44<br>.42<br>.43<br>.44<br>.44<br>.45<br>.46<br>.46<br>.47                                                                                                    |
| 11 Applications<br>11.1 3-phas<br>11.1.1 Amp<br>11.1.2 I/O s<br>11.1.3 Moto<br>11.1.4 Moto<br>11.1.4 Moto<br>11.1.4.1<br>11.1.4.2<br>11.1.4.3<br>11.1.4.3<br>11.1.4.4<br>11.1.5 Moto<br>11.2 3-phas<br>11.2.1 Amp<br>11.2.2 I/O s<br>11.2.3 Moto<br>11.2.5 Save<br>11.3 Single<br>11.3.1 Amp<br>11.3.2 IO s     | Informatione motor synchronous force/torque/current control                                                                                                    | .37<br>.38<br>.39<br>.40<br>.41<br>.41<br>.41<br>.42<br>.42<br>.43<br>.43<br>.44<br>.44<br>.45<br>.46<br>.46<br>.46<br>.47<br>.47                                                                                                    |
| 11 Applications<br>11.1 3-phas<br>11.1.1 Amp<br>11.1.2 I/O s<br>11.1.3 Moto<br>11.1.4 Moto<br>11.1.4 Moto<br>11.1.4.1<br>11.1.4.2<br>11.1.4.3<br>11.1.4.4<br>11.1.5 Moto<br>11.2 3-phas<br>11.2.1 Amp<br>11.2.2 I/O s<br>11.2.3 Moto<br>11.2.5 Save<br>11.3 Single<br>11.3.1 Amp<br>11.3.2 IO s<br>11.3.3 Moto  | Informatione motor synchronous force/torque/current control                                                                                                    | .37<br>.37<br>.38<br>.39<br>.40<br>.41<br>.41<br>.41<br>.42<br>.42<br>.43<br>.43<br>.43<br>.44<br>.44<br>.45<br>.46<br>.46<br>.47<br>.47<br>.48                                                                                                    |
| 11 Applications<br>11.1 3-phas<br>11.1.1 Amp<br>11.1.2 I/O s<br>11.1.3 Moto<br>11.1.4 Moto<br>11.1.4.1<br>11.1.4.2<br>11.1.4.3<br>11.1.4.4<br>11.1.5 Moto<br>11.2 3-phas<br>11.2.1 Amp<br>11.2.2 I/O s<br>11.2.3 Moto<br>11.2.5 Save<br>11.3 Single<br>11.3.1 Amp<br>11.3.2 IO se<br>11.3.3 Moto<br>11.3.4 Moto | Informatione motor synchronous force/torque/current control                                                                                                    | .37<br>.37<br>.38<br>.39<br>.40<br>.41<br>.41<br>.42<br>.43<br>.43<br>.44<br>.44<br>.42<br>.43<br>.44<br>.44 |

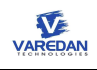

| 12 External Safety Interface            | 50 |
|-----------------------------------------|----|
| 12.1 Safety Torque off (STO)            | 50 |
| 12.2 External Regen Resistor            | 50 |
| 12.3 Keep Alive and Motor Brake         | 51 |
| 12.3.1 Keep Alive                       | 51 |
| 12.3.2 Motor brake operation            | 52 |
| 13 The Internal Protection Functions    | 52 |
| 13.1 Faults                             | 52 |
| 13.1.1 Flash memory checksum error      | 52 |
| 13.1.2 Hardware over current            | 52 |
| 13.1.3 Current I2T overload             | 52 |
| 13.1.4 Motor phase over current         | 53 |
| 13.1.5 Hardware safety torque off (STO) | 53 |
| 13.1.6 Quadrature encoder phase error   | 53 |
| 13.1.7 Bus over voltage                 | 53 |
| 13.1.8 Bus under voltage                | 53 |
| 13.1.9 Motor over temperature           | 53 |
| 13.1.10 Amplifier over temperature      | 53 |
| 13.1.11+5V output supply fault          | 53 |
| 13.2 Warnings                           | 53 |
| 14 Firmware Upgrade                     | 54 |
| 14.1 Update firmware from GUI           | 54 |
| 14.2 Update firmware from C2Prog        | 55 |
| 15 Serial Command Interface             | 56 |
| 15.1 Command Category                   | 56 |
| 15.2 Command format                     | 56 |
| 15.3 Command List                       | 57 |
| 15.3.1 ACCEL:t                          | 57 |
| 15.3.2 ALARMREST                        | 57 |
| 15.3.3 ALIGNMODE:n                      | 58 |
| 15.3.4 AMPMODE:n                        | 58 |
| 15.3.5 ANALOGOUT:n                      | 58 |
| 15.3.6 ANALOGAPOL:n                     | 59 |
| 15.3.7 ANALOGBPOL:n                     | 59 |
| 15.3.8 AOUTPOL:n                        | 59 |
| 15.3.9 AOUTSCALE:1                      | 59 |
| 15.3.10 CCLIMIT:                        | 59 |
| 15.3.11 CIGAIN:f                        | 60 |
| 15.3.12 CPGAIN:t                        | 60 |
| 15.3.13 COMMOFFSET:f                    | 60 |
| 15.3.14 COMMUTATION:n                   | 60 |
| 15.3.15 CONFIG?                         | 60 |
| 15.3.16 DECEL:f                         | 61 |
| 15.3.17 DIR:n                           | 61 |
| 15.3.18 ECHO:n                          | 62 |
| 15.3.19 EN, ENABLE                      | 62 |
| 15.3.20 ENCODERCOUNT:n                  | 62 |
| 15.3.21 ENCODERTYPE:n                   | 62 |
| 15.3.22 EXTCMDIN:n                      | 62 |

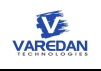

| 15.3.23 FAULTS?           | .63  |
|---------------------------|------|
| 15.3.24 FAULTSA?          | .63  |
| 15.3.25 GAINS?            | .63  |
| 15.3.26 HALLS:ccc         | .63  |
| 15.3.27 HELP?             | . 64 |
| 15.3.28  ?                | . 64 |
| 15.3.29 INPOL:x:n         | .64  |
| 15.3.30 INPUTS?           | .64  |
| 15.3.31 INPUTSA?          | .65  |
| 15.3.32 JERK:f            | .65  |
| 15.3.33 MAPIN:x:n         | .65  |
| 15.3.34 MAPOUT:x:n        | .65  |
| 15.3.35 MONITOR?          | .66  |
| 15.3.36 MOTOROVERTEMP:x:n | .66  |
| 15.3.37 MOTORTEMP?        | .66  |
| 15.3.38 OUTPOL:x:n        | .66  |
| 15.3.39 OUTPUTS?          | .66  |
| 15.3.40 OUTPUTSA?         | .67  |
| 15.3.41 PDGAIN:f          | .67  |
| 15.3.42 PHASING:ccc       | .67  |
| 15.3.43 PIGAIN:f          | .67  |
| 15.3.44 PKLIMIT:f         | .67  |
| 15.3.45 PKTIME:f          | .67  |
| 15.3.46 POLES:n           | .68  |
| 15.3.47 PPGAIN:f          | .68  |
| 15.3.48 REGENVOLT         | . 68 |
| 15.3.49 REGENPWMDC        | .68  |
| 15.3.50 RESET             | .68  |
| 15.3.51 S?                | .69  |
| 15.3.52 SA?               | .69  |
| 15.3.53 SETOUTPUT:x:n     | .69  |
| 15.3.54 SININTERP:n       | .69  |
| 15.3.55 SPD?              | .70  |
| 15.3.56 SWAP:n            | .70  |
| 15.3.57 SWUPDATE:n        | .70  |
| 15.3.58 TBASE:n           | .70  |
| 15.3.59 TLVL:f            | .70  |
| 15.3.60 TMODE:n           | .71  |
| 15.3.61 TPOS:n            | .71  |
| 15.3.62 TRACE:x?          | .71  |
| 15.3.63 TSIG:x:n          | .71  |
| 15.3.64 TSLOPE:x          | .72  |
| 15.3.65 UNIT:ccccc        | .72  |
| 15.3.66 VELUNIT:n         | .72  |
| 15.3.67 VERSION?          | .72  |
| 15.3.68 VIGAIN:f          | .72  |
| 15.3.69 VPGAIN:f          | .73  |
| 15.3.70 WRITE             | .73  |
| Sales and Services        | .74  |
|                           |      |

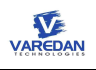

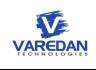

# 1 Introduction

This manual describes the operation and installation of the VSA Series digital Pulse Width Modulated (PWM) Servo Amplifiers manufactured by Varedan Technologies.

The VSA Series are designed for high performance OEM applications requiring PWM switching type amplifiers. These fully digital servo amplifiers are available in a variety of power ranges to drive three-phase brushless motors, single-phase brush-type motors or voice coils. These amplifiers operate in position, velocity, or torque (current) mode using either an analog input, a digital command, or 2-phase sine analog input mode.

Programmable commutation options include sinusoidal from a motor mounted encoder, externally commutated 2-phase sine inputs or trapezoidal commutation using motor mounted hall sensors.

The design of these amplifiers includes an on-board high-speed Digital Signal Processor (DSP) which performs the PID loop controls as well as monitors all key system functions in real-time to protect the amplifier in the event of a system fault.

Communication options include Ethernet and RS-232 interfaces. An intelligent operating system allows setup and storage of all system parameters using simple ASCII commands over the communications interface. The communications interface can also be used to view all operating parameters in real-time. Non-volatile memory provides storage of the parameters during power off conditions. To automate the process of setting up multiple units with the same configuration, a text file can be downloaded to each unit.

A PC based graphical user interface (GUI) utility software with the built-in digital oscilloscope is provided to reduce testing and debugging time of the user applications.

Through this manual, VSA digital PWM amplifier is referred either as the Amplifier or the Drive.

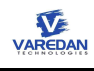

# 2 Specifications

# 2.1 Electrical Specification

| Parameter                               | VSA1-0510                                                                                                    | VSA2-1530                       |  |
|-----------------------------------------|----------------------------------------------------------------------------------------------------|---------------------------------|--|
| AC Supply Voltage Input                 | N/A                                                                                                    | 80VAC – 240VAC,<br>1 or 3-phase |  |
| DC Bus Voltage Input                    | 24VDC - 80VDC                                                                                                    | 90VDC – 380VDC                  |  |
| Keep Alive Voltage (optional)           | 24VDC                                                                                                    | 24VDC                           |  |
| Continuous Current                      | 5A                                                                                                    | 15A                             |  |
| Peak Current                            | ±10A                                                                                                    | ±30A                            |  |
| Power Dissipation at Continuous Current | 325W                                                                                                    | TBD                             |  |
| Switching Frequency                     | 40 KHz                                                                                                    | 25 KHz                          |  |
| Current Loop Bandwidth                  | up to 6KHz                                                                                                    | up to 4KHz                      |  |
| Current Command Signal                  | +/-10V Differential                                                                                                    | +/-10V Differential             |  |
| Current Transconductance                | 1Amp/1Volt                                                                                                    | 3Amp/1Volt                      |  |
| Operating Mode                          | 3-phase Torque/Force mode with commutation<br>3-phase AB Current mode, no commutation<br>Single-phase H-bridge current mode |                                 |  |
| Feedbacks                               | Incremental Encoder<br>Analog Sin/Cos Encoder<br>Absolute Biss Encoder, Biss, EnDat<br>Hall                                 |                                 |  |
| Motor Initialization Mode               | Constant Current Phasing<br>Pulse Current Phasing (TBD)<br>Hall                                                             |                                 |  |

# 2.2 Mechanical Specification

| Parameters | VSA1-0510           | VSA2-1530            |
|------------|---------------------|----------------------|
| Length     | 5.5 inch (139.7 mm) | 8.07 inch (205 mm)   |
| Width      | 1.3 inch (33.0 mm)  | 5.06 inch (128.5 mm) |
| Height     | 3.55 inch (90.1 mm) | 2.64 inch (67 mm)    |
| Weight     | 0.7 lb (0.31 kg)    | 3.0 lb (1.36 Kg)     |

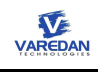

# 2.3 Mounting Dimensions

# 2.3.1 VSA1-0510 dimension

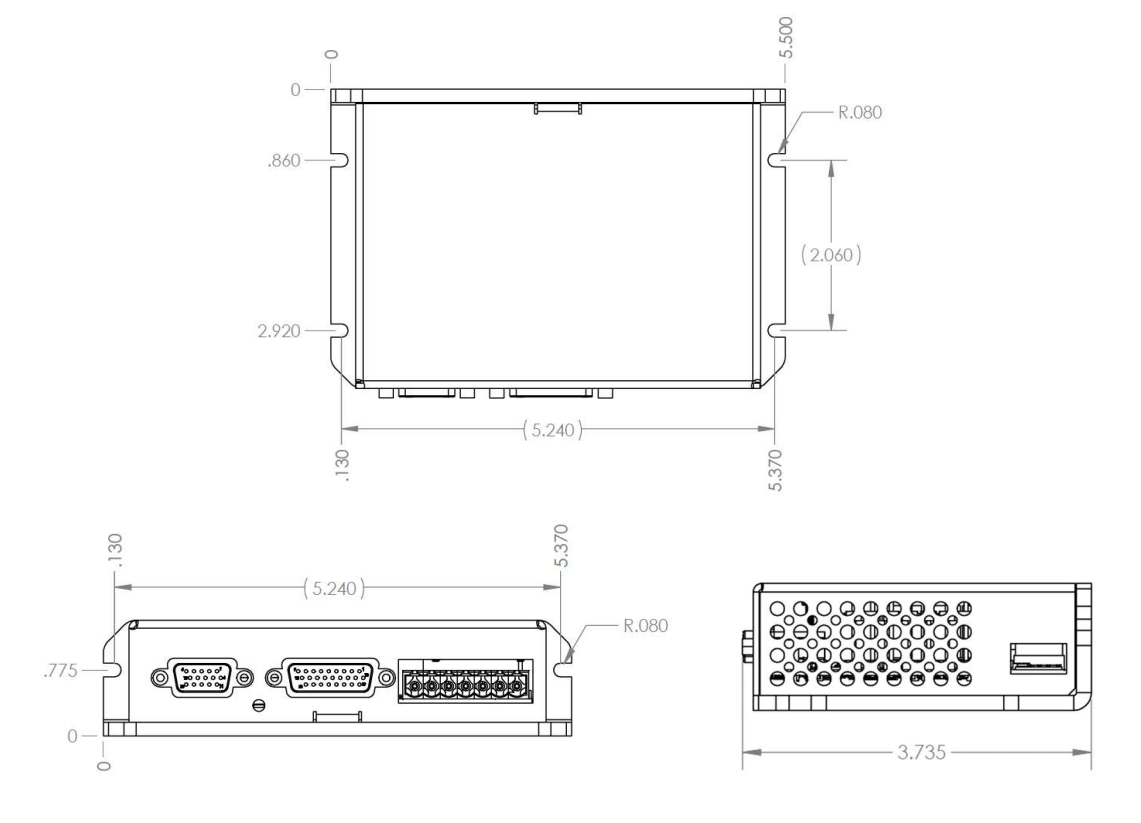

## 2.3.2 VSA2-1530 dimension

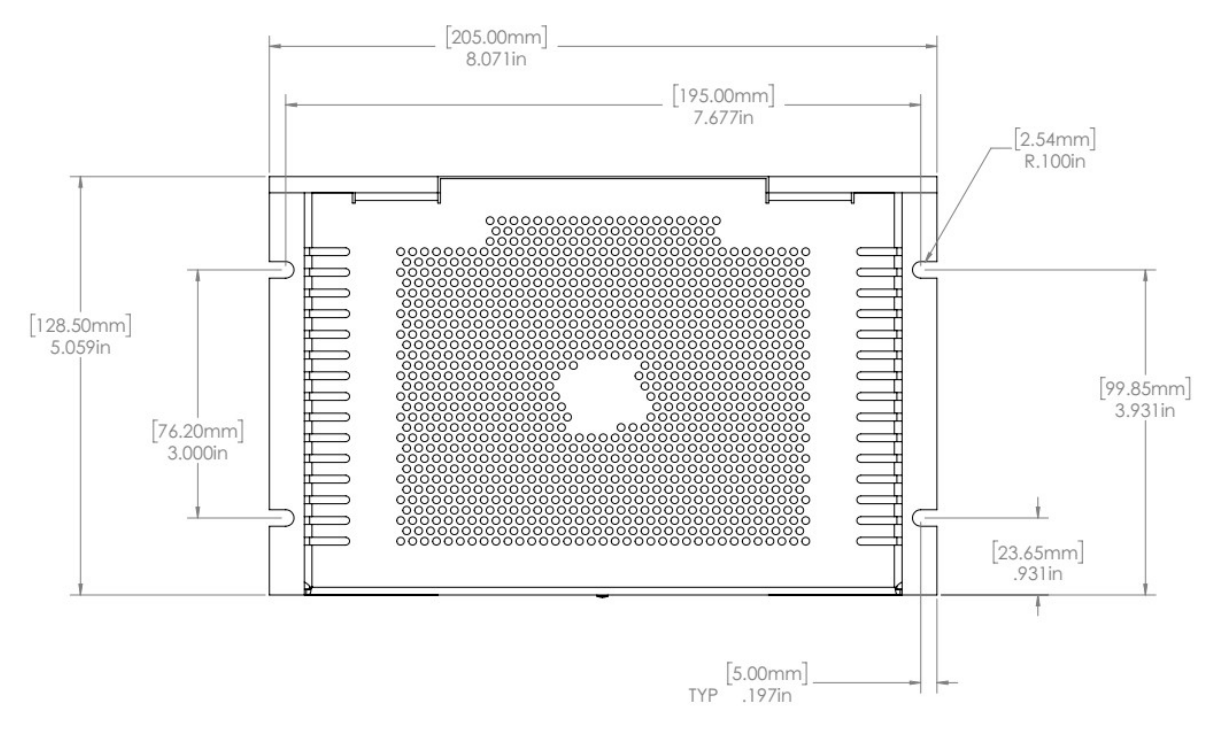

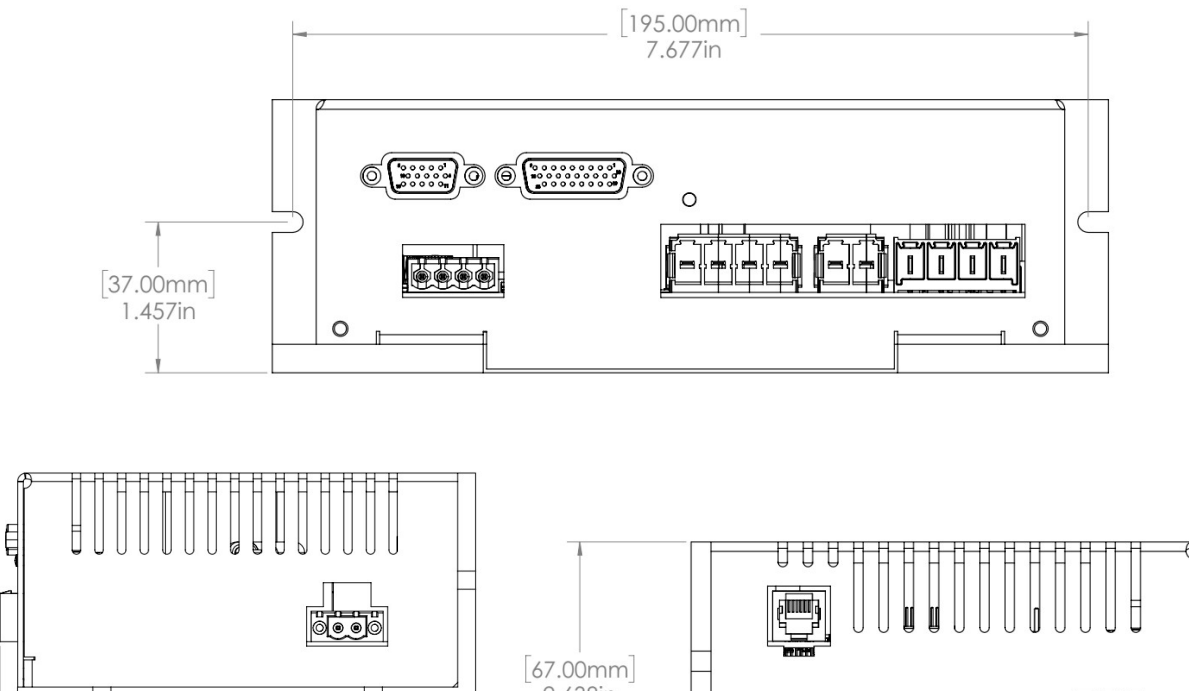

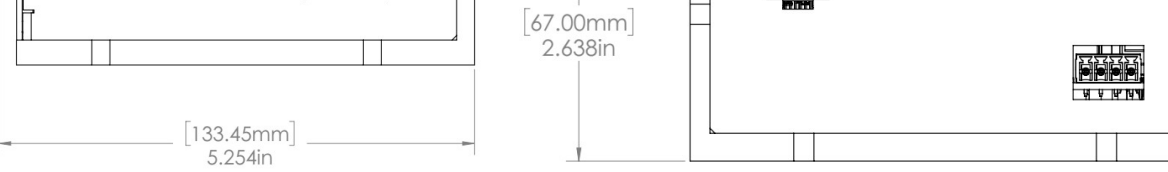

# 3 Model Numbering

## (TBD) Model number breakdown: VSAn-CCCC-XXYY\_ZZZ

| Field Number | Description                       | Available Options                                            | Notes          |
|--------------|-----------------------------------|--------------------------------------------------------------|----------------|
| n            | Varedan Digital PWM<br>Amplifier  | VSA1, VSA2                                                   | Product Series |
| CCCC         | Current Level                     | 0510 – 5A continuous, 10A peak                               |                |
|              |                                   | 1530 – 15A continuous, 30A peak                              |                |
| XX           | EMI filter board                  | 00 – No filter board<br>01 – 2MHz low pass filter            | VSA1 only      |
| YY           | Expansion digital Interface board | 00 – No Expansion board<br>01 – Customer specified interface | Optional       |
| ZZZ          | Customer configure code           | Contact factory                                              | Optional       |

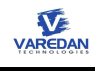

# 4 Package overview

# 4.1 VSA1-0510 package overview

4.1.1 Front View

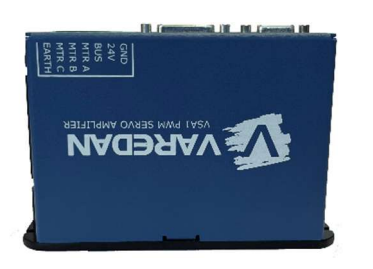

4.1.2 Side View

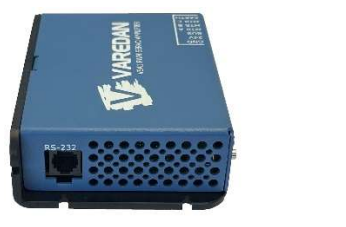

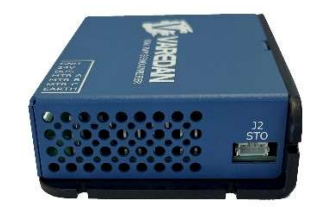

4.2 VSA2-1530 package overview

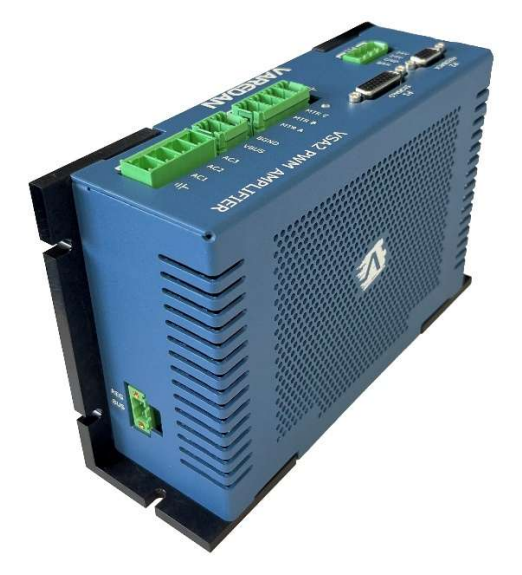

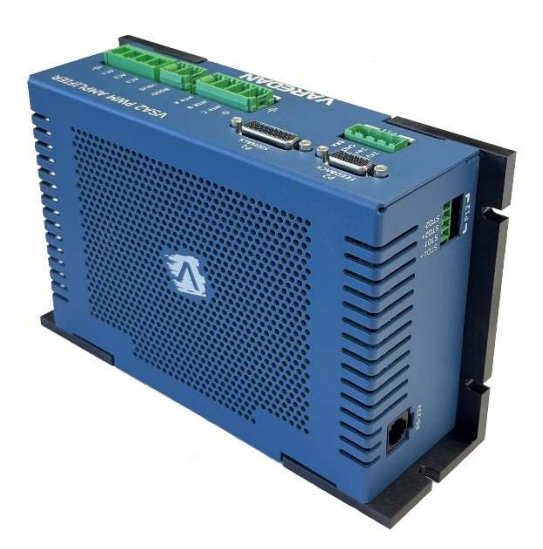

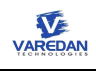

# 4.2.1 Front View

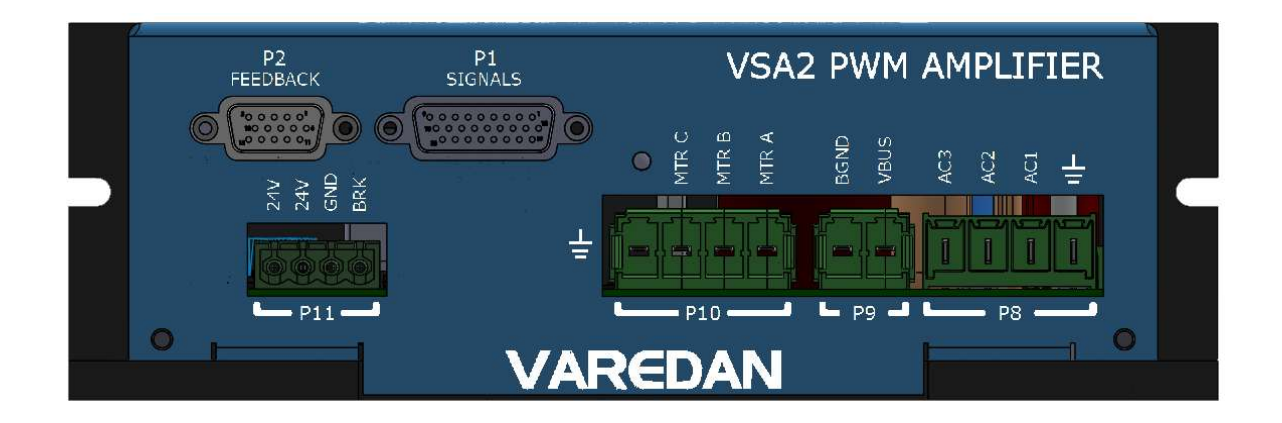

## 4.2.2 Left View

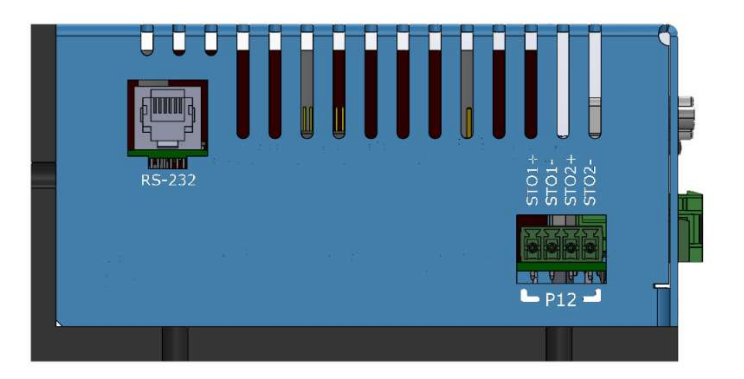

# 4.2.3 Right View

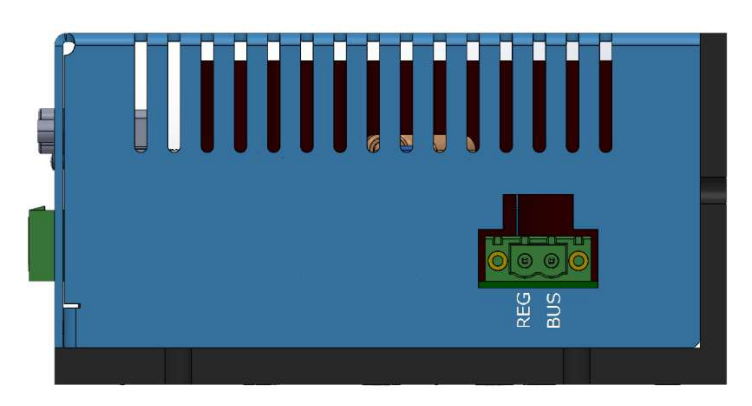

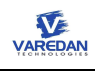

# 4.2.4 Top View

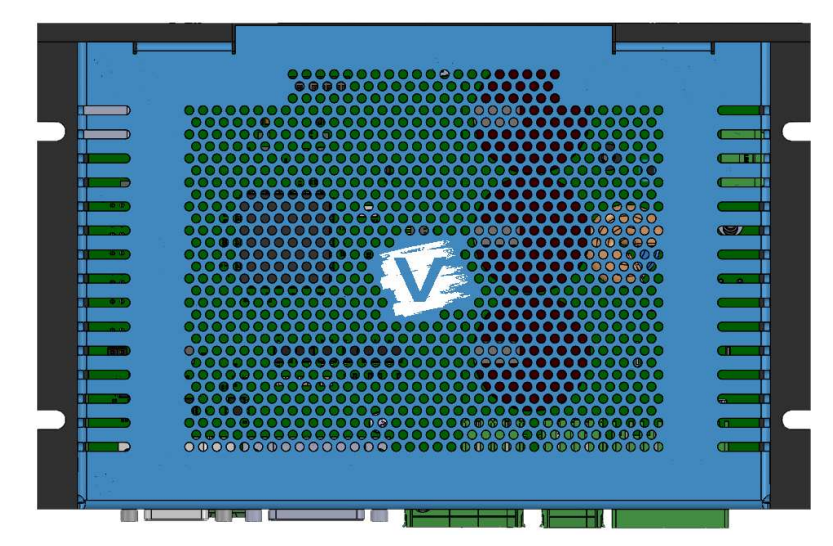

# 5 LED Display

One LED display indicates the basic status of VSA drive.

| Green | Amplifier enabled, no faults                             |
|-------|----------------------------------------------------------|
| Amber | Amplifier disabled, no faults. Motor dynamic braking.    |
| Red   | Faults. Amplifier disabled. Motor in free-wheeling mode. |

# 6 Interface Connecters Pinouts

# 6.1 P1 – IO, Aux-Encoder Interface, Current/Velocity/Position Analog Command

Mating Connector = Amphenol 17EHD-026-P-AA-0-00 or equivalent

| Pin<br>Number | Signal | Direction | Voltage<br>Level | Description                   |
|---------------|--------|-----------|------------------|-------------------------------|
| 1             | IN1    | Input     | 5-24V            | Opto-Isolated Input - (Note1) |
| 2             | IN2    | Input     | 5-24V            | Opto-Isolated Input - (Note1) |
| 3             | IN3    | Input     | 5-24V            | Opto-Isolated Input - (Note1) |
| 4             | IN4    | Input     | 5-24V            | Opto-Isolated Input - (Note1) |
| 5             | IN5    | Input     | 5-24V            | Opto-Isolated Input - (Note1) |

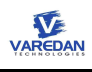

| 6  | IN COM         | _      | -      | Return for all Opto-Isolated Inputs - (Note1)     |
|----|----------------|--------|--------|---------------------------------------------------|
| 7  | OUT1 (Fault)   | Output | 5-24V  | Opto-Isolated Output - Fault - (Note2)            |
| 8  | OUT2           | Output | 5-24V  | Opto-Isolated Output - (Note2)                    |
| 9  | OUT3           | Output | 5-24V  | Opto-Isolated Output - (Note2)                    |
| 10 | Analog Output  | Output | 0-5V   | DAC generated Analog Output                       |
| 11 | CMD A+         | Input  | +/-10V | Differential Current/Velocity/Position<br>Command |
| 12 | CMD A-         | Input  | +/-10V | Differential Current/Velocity/Position<br>Command |
| 13 | CMD B+         | Input  | +/-10V | Differential Current/Velocity/Position<br>Command |
| 14 | CMD B-         | Input  | +/-10V | Differential Current/Velocity/Position<br>Command |
| 15 | Common         |        |        | System Common                                     |
| 16 | Common         |        |        | System Common                                     |
| 17 | OUT COM        | _      | _      | Return for all Opto-Isolated Outputs - (Note2)    |
| 18 | +5V Out        | Supply | +5VDC  | Encoder/IO power - (Note3)                        |
| 19 | +5V Out        | Supply | +5VDC  | Encoder/IO power - (Note3)                        |
| 20 | Common         |        |        | System Common                                     |
| 21 | Aux Encoder I- | In/Out | +/-5V  | Auxiliary Encoder Interface - Index               |
| 22 | Aux Encoder I+ | In/Out | +/-5V  | Auxiliary Encoder Interface - Index               |
| 23 | Aux Encoder B- | In/Out | +/-5V  | Auxiliary Encoder Interface – B Channel           |
| 24 | Aux Encoder B+ | In/Out | +/-5V  | Auxiliary Encoder Interface – B Channel           |
| 25 | Aux Encoder A- | In/Out | +/-5V  | Auxiliary Encoder Interface – A Channel           |
| 26 | Aux Encoder A+ | In/Out | +/-5V  | Auxiliary Encoder Interface – A Channel           |

# 6.2 P2 – Main Feedback Interface

Mating Connector = Amphenol 17EHD-015-P-AA-0-00 or equivalent.

| Pin<br>Number | Signal                                  | Direction | Voltage<br>Level | Description                                                |
|---------------|-----------------------------------------|-----------|------------------|------------------------------------------------------------|
| 1             | Hall U                                  | Input     | 0-5V             | Hall Position Sensor Input                                 |
| 2             | Hall V                                  | Input     | 0-5V             | Hall Position Sensor Input                                 |
| 3             | Hall W                                  | Input     | 0-5V             | Hall Position Sensor Input                                 |
| 4             | BiSS/Endat Data -                       | In/Out    | +/-5V            | Digital Encoder Data-                                      |
| 5             | BiSS/Endat Data +                       | In/Out    | +/-5V            | Digital Encoder Data+                                      |
| 6             | Main Encoder I +,<br>BiSS/Endat Clock + | In/Out    | +/-5V            | Quadrature/Sine-Cosine Index +,<br>Digital Encoder Clock + |
| 7             | Main Encoder I -,<br>BiSS/Endat Clock - | In/Out    | +/-5V            | Quadrature/Sine-Cosine Index -,<br>Digital Encoder Clock - |

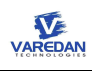

| 8  | Motor Temp +    | Input  |       | NTC/PTC Motor Temp Sensor |
|----|-----------------|--------|-------|---------------------------|
| 9  | Motor Temp -    | Input  |       | NTC/PTC Motor Temp Sensor |
| 10 | +5V Output      | Output | +5VDC | Maximum current 1A        |
| 11 | Common          |        |       | System Common             |
| 12 | Main Encoder A+ | Input  | +/-5V | Quadrature/Sine-Cosine A+ |
| 13 | Main Encoder A- | Input  | +/-5V | Quadrature/Sine-Cosine A- |
| 14 | Main Encoder B+ | Input  | +/-5V | Quadrature/Sine-Cosine B+ |
| 15 | Main Encoder B- | Input  | +/-5V | Quadrature/Sine-Cosine B- |

# 6.3 RS232 Serial Communication

RS232 communication is provided through the expansion board option.

#### Mating Connector = Standard RJ11

| Pin<br>Number | Signal      | Direction | Voltage<br>Level | Description                                                        |
|---------------|-------------|-----------|------------------|--------------------------------------------------------------------|
| 1             | No Connect  |           |                  |                                                                    |
| 2             | TXD         | Input     | +/-15V           | Host TX. Data input to Amplifier                                   |
| 3             | RXD         | Output    | +/-15V           | Host RX. Data output from Amplifier                                |
| 4             | GND         |           |                  | System Common                                                      |
| 5             | DSP program |           |                  | Short to GND for DSP programming. Leave open for normal operation. |
| 6             | GND         |           |                  | System Common                                                      |

# 6.4 VSA1-0510

## 6.4.1 P3 – Power and Motor

Mating Connector = On-Shore EDZ950/7 or equivalent

| Pin<br>Number | Signal        | Direction | Voltage<br>Level | Description                                                    |
|---------------|---------------|-----------|------------------|----------------------------------------------------------------|
| 1             | Bus Common    |           |                  | Bus Common / Return                                            |
| 2             | Keep Alive    | In        | +24V             | Keep Alive Voltage Input,<br>Shares return with Bus Input Pin1 |
| 3             | Bus Input     | In        | +24-100<br>VDC   | Bus Input Terminal                                             |
| 4             | Motor Phase A | In/Out    |                  | Motor Lead A                                                   |
| 5             | Motor Phase B | In/Out    |                  | Motor Lead B                                                   |
| 6             | Motor Phase C | In/Out    |                  | Motor Lead C                                                   |

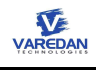

| 7 | Chassis Ground | <br> | Connection to Backplate |
|---|----------------|------|-------------------------|
| 1 | Chassis Ground | <br> | Connection to Backplate |

# 6.4.2 J2 – STO (Safe Torque Off) interface

| Pin<br>Number | Signal | Direction | Voltage<br>Level | Description             |
|---------------|--------|-----------|------------------|-------------------------|
| 1             | +5V    |           |                  | +5V internal power      |
| 2             | STO+   | AC        |                  | Opto-isolated, AC input |
| 3             | STO-   | AC        |                  | Opto-isolated, AC input |
| 4             | GND    |           |                  | GND                     |

# 6.5 VSA2-1530

VSA2-1530 drive power input can be either AC or DC voltage. AC power input can be either 1-phase or 3-phase. Users cannot apply AC and DC power inputs at the same time.

## 6.5.1 P8 – AC Power Input

Mating Connector = Phoenix 1716923 or equivalent

| Pin<br>Number | Signal | Direction | Voltage Level | Description      |
|---------------|--------|-----------|---------------|------------------|
| 1             | AC 3   | In        | 80 – 240VAC   | AC input phase 3 |
| 2             | AC 2   | In        | 80 – 240VAC   | AC input phase 2 |
| 3             | AC 1   | In        | 80 – 240VAC   | AC input phase 1 |
| 4             | Earth  |           |               | Earth ground     |

## 6.5.2 P9 – DC Power input

Mating Connector = Phoenix 1777723 or equivalent

| Pin<br>Number | Signal      | Direction | Voltage Level | Description          |
|---------------|-------------|-----------|---------------|----------------------|
| 1             | GND         |           |               | Power ground         |
| 2             | Bus Voltage | In        | 90 – 380VDC   | DC bus voltage input |

### 6.5.3 P10 - Motor

Mating Connector = Phoenix 1777749 or equivalent

| Pin<br>Number | Signal | Direction | Voltage Level | Description  |
|---------------|--------|-----------|---------------|--------------|
| 1             | Earth  |           |               | Earth ground |

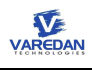

| 2 | Motor phase C | In/Out | <br>Connect to motor lead C |
|---|---------------|--------|-----------------------------|
| 3 | Motor phase B | In/Out | <br>Connect to motor lead B |
| 4 | Motor phase A | In/Out | <br>Connect to motor lead A |

## 6.5.4 P11 – Keep Alive and Brake

Mating Connector = Wurth 691351500004 or equivalent

| Pin<br>Number | Signal       | Direction | Voltage Level | Description |
|---------------|--------------|-----------|---------------|-------------|
| 1             | Keep Alive   | In        | +24V          | Maximum 30V |
| 2             | Keep Alive   | In        | +24V          | Maximum 30V |
| 3             | GND          |           | 0V            | Ground      |
| 4             | Brake output | Out       |               | Motor break |

## 6.5.5 P6 – STO (Safe Torque Off) interface

VSA2-1530 has 2 independent STO input channels. Either STO channel in active state will disable the drive.

Mating Connector = Wurth 691361300004 or equivalent

| Pin<br>Number | Signal   | Direction | Voltage<br>Level | Description             |
|---------------|----------|-----------|------------------|-------------------------|
| 1             | STO IN1+ | AC        | Max 60V          | Opto-isolated, AC input |
| 2             | STO IN1- | AC        | Max 60V          | Opto-isolated, AC input |
| 3             | STO IN2+ | AC        | Max 60V          | Opto-isolated, AC input |
| 4             | STO IN2- | AC        | Max 60V          | Opto-isolated, AC input |

## 6.5.6 P13 - Regen Resistor Connection

VSA2-1530 provides an external regen resistor connection.

Mating Connector = Phoenix 1777989 or equivalent

| Pin<br>Number | Signal | Direction | Voltage Level | Description                                        |
|---------------|--------|-----------|---------------|----------------------------------------------------|
| 1             | Regen+ | Out       |               | Bus voltage to one side of external regen resistor |
| 2             | Regen- | Out       |               | The other side of external regen resistor          |

# 6.6 I/O Notes

Note1: Each Opto-isolated Input has the following circuit with bi-directional Opto-isolator. The Input circuit can be either pulled up or pulled down using the "IN COM" pin that is shared across all input channels. If no external voltage is available, and the opto-isolation is not required, +5V or Common from the amplifier

can be used.

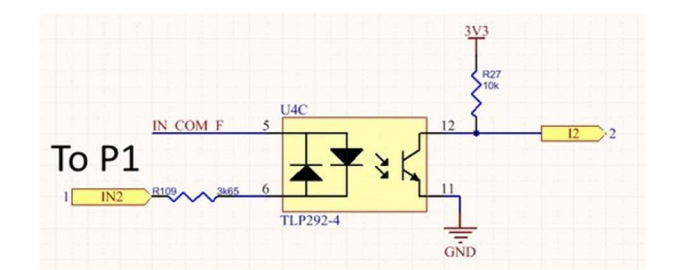

Note2: Each Opto-isolated Output has the following circuit with a solid-state relay capable of 100mA load current. The Output circuit can be either pulled up or pulled down using the "OUT COM" pin that is shared across all output channels. If no external voltage is available, and the opto-isolation is not required, +5V or Common from the amplifier can be used.

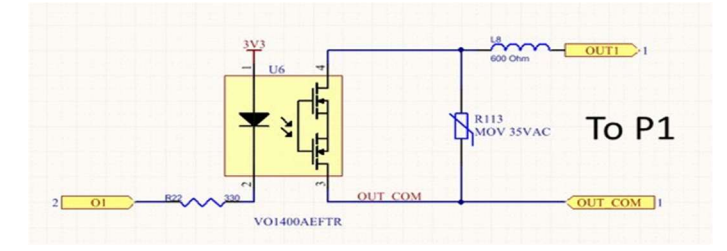

Note3: Total +5V Out current is limited to 1A.

Note6: Shells of DSUB connectors are Chassis Ground Referenced to the amplifier case cover.

# 7 Communication Interface

# 7.1 RS232 Serial Interface

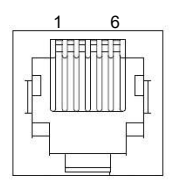

The E1 port optional plug in card adds RS232 serial communications to the VSA1 amplifier. This card has a standard RJ11 connector which brings out RS232 level signals.

The VSA can communicate with a host via RS-232 using a three wire DTE to DTE cross over serial cable. The communication setting is 115.2K baud rate, 8 bit data, no parity, no handshake.

The VaredanGUI is the preferred method of communicating with the drive, but a standard ASCII terminal can also be used.

## 7.1.1 PC based terminal software options

Many terminal programs can be used to communicate with the VSA1 series amplifiers over the serial port. We recommend the use of the freely available Open Source TeraTerm.

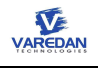

TeraTerm can be downloaded from the following link: <u>https://ttssh2.osdn.jp/</u>

### 7.1.2 RS232 serial port software configuration

The COM port settings for the VSA1 amplifier using the RS232 card are:

Baud Rate = 115200 Data = 8bit Parity = none Stop = 1bit Flow Control = none

If using TeraTerm, we recommend a transmit delay of 20ms/char and 20ms/line while sending configuration files. Substitute your active COM port in the setup information shown.

| COM1-9600baud - Tera Terr<br>File Fi | » ут<br>setup    |           | × |
|--------------------------------------|------------------|-----------|---|
| Port:                                | СОМ1             | ок        |   |
| Baud rate:                           | 115200 -         | ·         |   |
| Data:                                | 8 bit 💌          | Cancel    |   |
| Parity:                              | none             |           |   |
| Stop:                                | 1 bit            | . Help    |   |
| Flow control:                        | none             | ·         |   |
| Transmit dela                        | ay<br>ec/char 20 | msec/line | Ţ |

# 7.1.3 Terminal Host Communication Protocol

Once the host communication program is properly configured and the host cable is connected, apply power to the VSA. The VSA should respond with the sign-on message which should look like the following text in the terminal window. When the amplifier is ready to accept a new command, the user prompt character ">" will be shown.

Commands can now be entered. The example below shows the reply from the **CONFIG?** command. It is recommended to confirm the configuration of the amplifier to make sure it matches the motor and the expected running parameters.

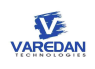

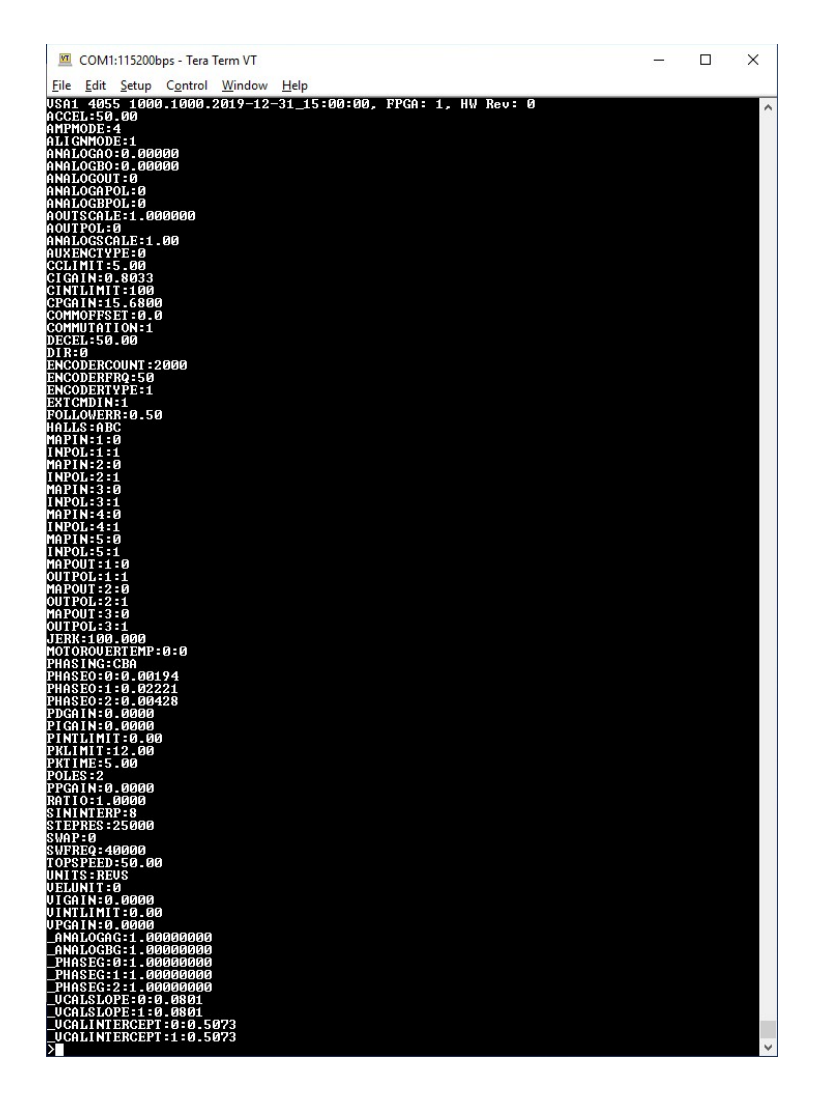

Once desired parameter values are found, use the **WRITE** command to save the changes. If a **RESET** is issued before the **WRITE** command, any parameter changes will be lost, and the amplifier will revert to the last saved set of parameters.

The following describes the command syntax and amplifier response format:

Commands are entered using ASCII characters from the terminal. To enter a command with a user entered data field, the command name is followed by a ":" or "=" followed by the data for the command, followed by Enter (carriage return) is used. As a minimum, all commands must be terminated by the carriage return character (ASCII 13). The line feed (ASCII 10) is optional and is not used by the amplifier.

A typical command has the following ASCII format. Control characters are shown in <>:

#### CONFIG?<Cr><Lf>

#### POLES=4<Cr><Lf>

All characters sent to the amplifier are echoed back if echo has been enabled. When the amplifier has accepted the command, the prompt ">" is returned.

# 8 Install GUI Software

The PC based Varedan GUI, with its built-in command stimulus and real-time oscilloscope signal tracer views, reduces the requirements for external equipment while setting up new systems. The standard RS232 and Ethernet based communications easily connects with all modern computers. Full system configuration can be saved and uploaded for quick and easy drive provisioning.

# 8.1 Open the installation file

Double click on the "VaredanGUI.msi" icon to run the installer.

| Name     |                                                                                                    | Date modified      | Туре              | Size     |
|----------|----------------------------------------------------------------------------------------------------|--------------------|-------------------|----------|
| 🛃 Vareda | nGUI.msi                                                                                                    | 12/17/2018 4:36 PM | Windows Installer | 3,991 KB |
|          | Item type: Windows Installer Pa<br>Authors: Varedan Technologies<br>Title: VaredanGUI<br>Subject: "1573.2018-11-26"<br>Date modified: 12/17/2018 4:36<br>Size: 3.89 MB | ckage<br>PM        |                   |          |

## 8.2 Start the installation

Click the "Next" button in the installation window to start the installation.

| ·                                                                                                    | _                                      |                                  | _        |
|----------------------------------------------------------------------------------------------------|----------------------------------------|----------------------------------|----------|
| Welcome to the VaredanGUI Setup Wizard                                                                                                    |                                        |                                  |          |
| The installer will guide you through the steps required to install VaredanGU                                                                                  | on your                                | compute                          | r.       |
|                                                                                                    |                                        |                                  |          |
|                                                                                                    |                                        |                                  |          |
| WARNING: This computer program is protected by copyright law and inter                                                                                        | national tr<br>may resul<br>e under th | eaties.<br>It in seve<br>ne law. | re civil |
| or criminal penalties, and will be prosecuted to the maximum extent possible                                                                                  |                                        |                                  |          |
| or example of the second of the subsect of the program, or any portion of the<br>or criminal penalties, and will be prosecuted to the maximum extent possible |                                        |                                  |          |

# 8.3 Select installation folder

Verify that the default installation location found in the "Folder" area is appropriate and click on the "Next" Button to continue. Alternatively, change the installation location if necessary, by clicking the "Browse" button and selecting a new location.

# 8.4 Confirm installation

Click the "Next" button to complete the installation.

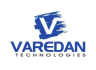

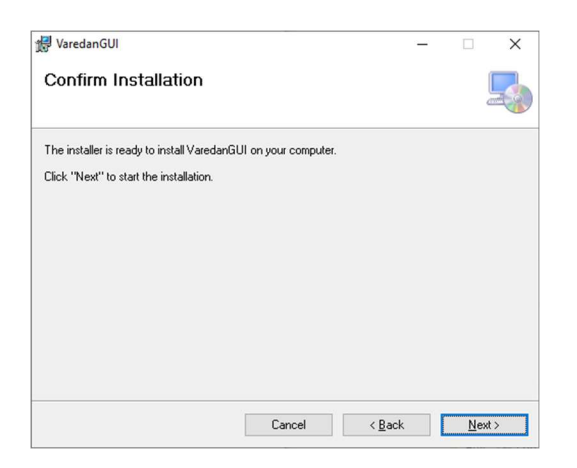

# 8.5 Complete and close installation window

Click on the "Close" button to close the installation window.

| 🛃 VaredanGUI                        |                             | -                  |             | ×  |
|-------------------------------------|-----------------------------|--------------------|-------------|----|
| Installation Complete               |                             |                    |             |    |
| VaredanGUI has been successfully in | nstalled.                   |                    |             |    |
| Click "Close" to exit.              |                             |                    |             |    |
|                                     |                             |                    |             |    |
|                                     |                             |                    |             |    |
|                                     |                             |                    |             |    |
|                                     |                             |                    |             |    |
|                                     |                             |                    |             |    |
| Please use Windows Update to cher   | ck for any critical updates | to the .NET Framew | ork.        |    |
|                                     |                             |                    |             |    |
|                                     | Cancel                      | < <u>B</u> ack     | <u>C</u> lo | se |
|                                     |                             |                    |             |    |

# 9 GUI Feature Details

The Varedan GUI main menu has five major function regions. It consists of top pull-down manual bar, side configuration tree, and right-side quick look status panel, and lower connection status and drive firmware version indicators. The detailed GUI descriptions can be read from "Help" pull-down manual.

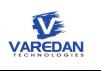

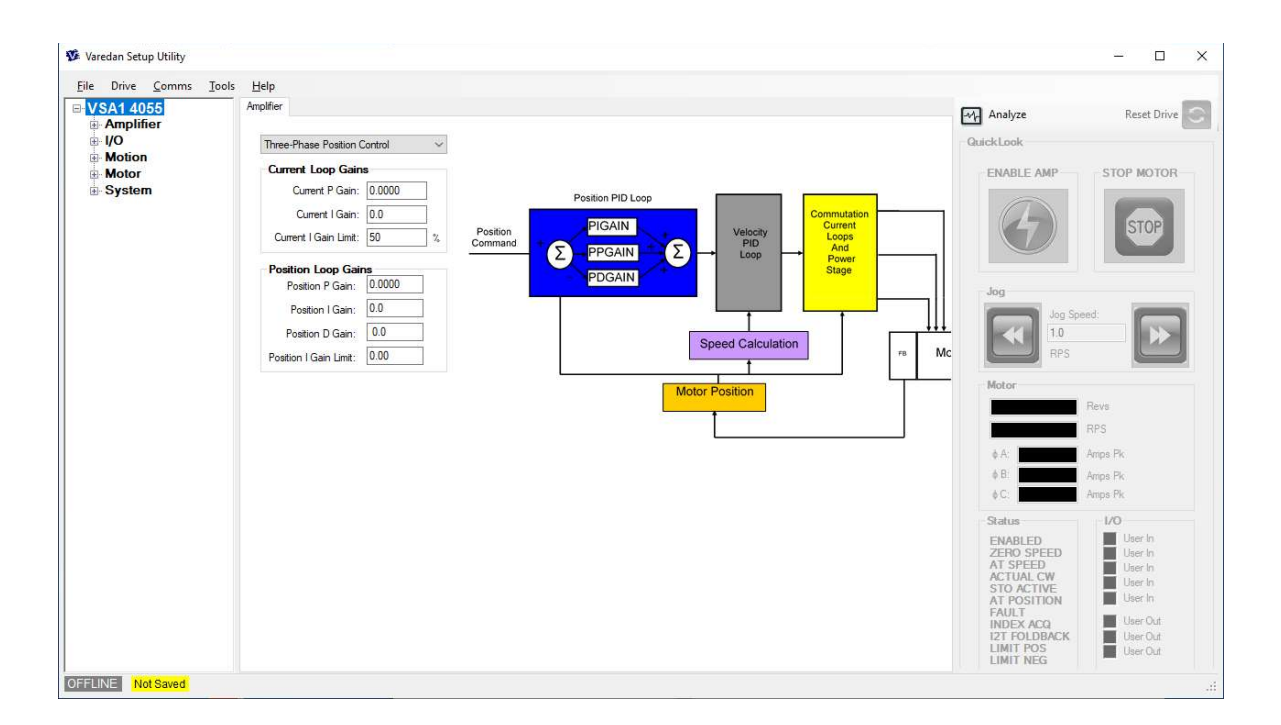

# 9.1 Top pull-down manual

The Varedan GUI when it first runs shows five major regions of functionality as shown below

## 9.1.1 File

File menu allows users to load and save customized GUI configurations for a special application.

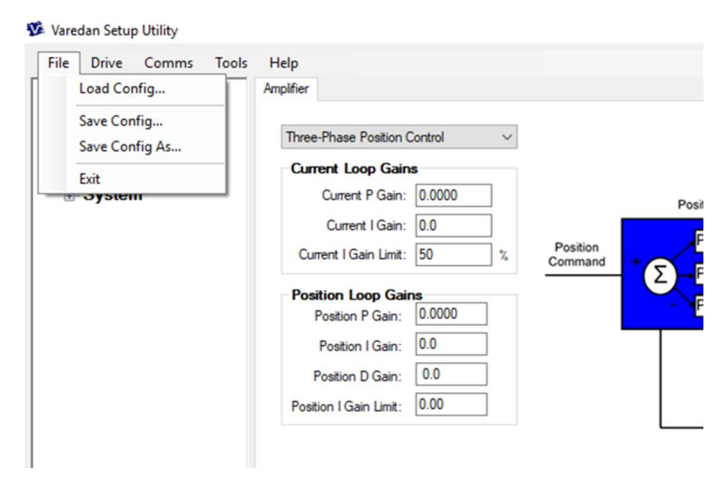

## 9.1.2 Drive

When the GUI is offline the Drive menu allows the selection of all supported Varedan Drives. Different menu items and form objects are enabled or hidden based on the supported features for the selected drive. For VSA1, Select drive "VSA1 (4055)".

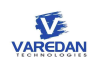

| File Drive Comms Too | ls Help            |            |               |                                 |
|----------------------|--------------------|------------|---------------|---------------------------------|
| WMC2 (4078)          | User I/O<br>Inputs |            |               | Analog Input                    |
| Motor                | ln #1:             | User Input | Active High V | A Offset: 0.0 A                 |
| System               | In #2:             | User Input | Active High V | b Unset. 0.0 b                  |
|                      | In #3:             | User Input | Active High V | Transconductance: 1.00          |
|                      | In #4:             | User Input | Active High ~ |                                 |
|                      | In #5:             | User Input | Active High ~ | Analog Output                   |
|                      | Outputs            |            | Assert        | Signal: Actual Po<br>Scale: 1.0 |

## 9.1.3 Comms

The VSA communicates with a host via RS-232 serial connection or via Ethernet if the option is enabled. The "Comms" menu allows you to select between the various methods of communications supported by the utility. For example for RS232, select "Serial->COM1", if cable connecting to PC COM1 port.

| Amplif Serial                           | P CON                  |                                                        |        | Andre berd                                                                                                    | Analyze Reset Driv                                                                                                    |
|-----------------------------------------|------------------------|--------------------------------------------------------|--------|----------------------------------------------------------------------------------------------------|----------------------------------------------------------------------------------------------------|
| VO Offline<br>Motion<br>Motor<br>System | COM                    | Active High                                            |        | A Offset:         Q.0         A Pointy.         Normal         ~           B Offset:         Q.0         B Pointy.         Normal         ~ | QuickLook<br>ENABLE AMP STOP MOTOR                                                                                                    |
|                                         | in #3. U               | erinput v Active High ·<br>erinput v Active High ·     |        | Transconductance: 1.00 Areps / Volt                                                                                                    | (4) STOP                                                                                                    |
|                                         | in #5: U               | ser Input ~ Active High                                |        | Analog Output<br>Signal: Actual Position                                                                                                    | Jog                                                                                                    |
|                                         | Outputs<br>Out #1: U   | serOutput v Active High                                | Assert | Scale: 1.0 Peve / Volt<br>Polarty: Normal V                                                                                                 | Ang Speed:                                                                                                    |
|                                         | 0ut #2: U<br>0ut #3: U | serOutput v Active High v<br>serOutput v Active High v |        | Command Source<br>Source: None V                                                                                                    | Motor                                                                                                    |
|                                         |                        |                                                        |        |                                                                                                    | e Ange Pk     e E     Ange Pk     e E     Ange Pk     e C     Ange Pk     e C     Ange Pk     e C     Ange Pk     e C     Ange Pk     e C     Ange Pk     e C     Ange Pk     e C     Ange Pk     e C     e C          |
|                                         |                        |                                                        |        |                                                                                                    | ACTURAL CW March ACTURAL CW ACTURAL CW MARCH ACTURAL CW ACTURAL MARCH ACTURAL CW MARCH ACTURAL CONTRACT ACTURAL CONTRACT ACTURAL ACTURAL A |
|                                         |                        |                                                        |        |                                                                                                    | AT DO AT THE<br>AT POSITION<br>FAULT ACO<br>POT FOODERCH<br>UNIT RES<br>LIMIT RES                                                                                                    |
|                                         |                        |                                                        |        |                                                                                                    | AT DALETINE<br>TAT DALETINE<br>TAT DALETINE<br>FAULT<br>FAULT<br>MIT PROSING<br>LIMIT RES                                                                                                    |
|                                         |                        |                                                        |        |                                                                                                    | ACTUAL ONE WITH TARY ACTUAL ONE ACTUAL ONE A |

After right serial port get selected, a communication link should be built between GUI and the drive. The bottom grey "OFFLINE" status should turn to be green "CONNECTED via COM1".

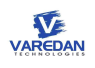

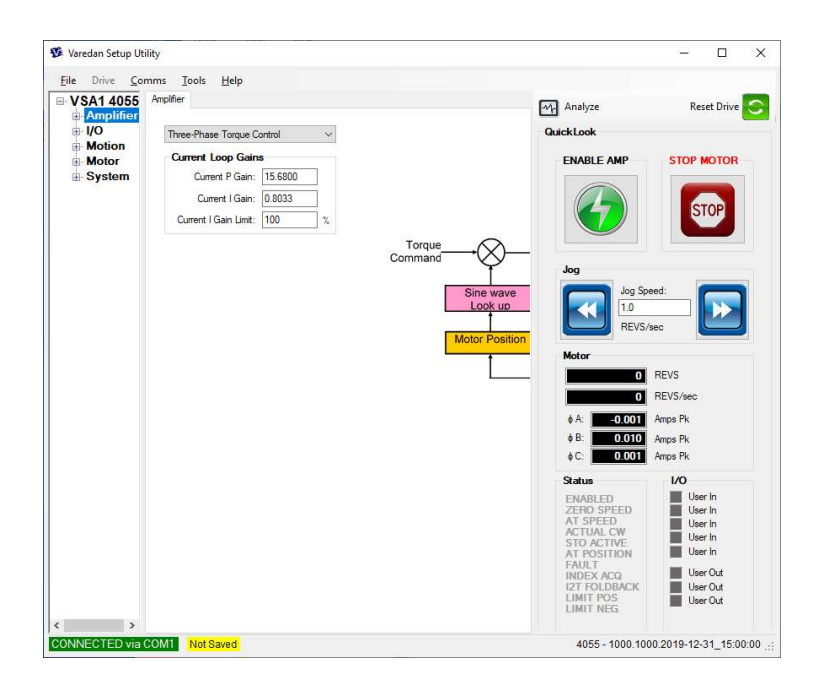

## 9.1.4 Tools

Tools" manual has the following function items: Terminal, Analyze, Script, Save settings to Drive, Update Firmware, and Restore Defaults.

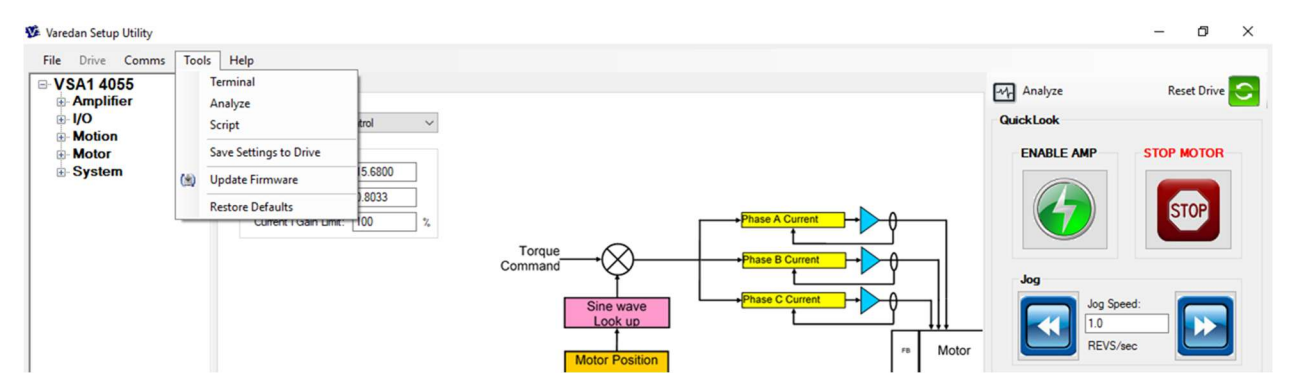

#### 9.1.4.1 Terminal

To open a live Terminal session with the attached drive, select "Terminal" from the main GUI menu. The Terminal opens in a separate window and provides a way to send commands to the drive, or observe the commands sent by the GUI to the drive. For example, you can type in VERSION? and I? at command line to show the attached drive version and check real-time 3 phase motor current readings.

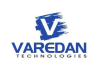

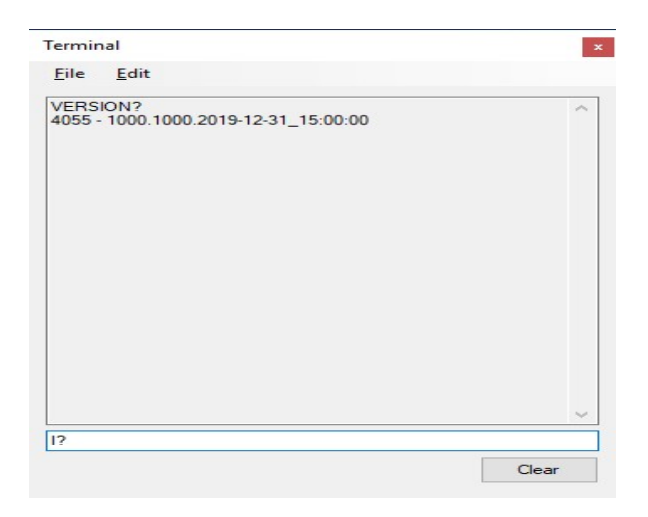

#### 9.1.4.2 Analyze

The GUI utility provides Signal Tracer, which allows sets of signals to be displayed on the oscilloscope interface. To open the Signal Trace, select "Analyze" located on the top-right of main GUI menu, or select "Tools->Analyze". For detailed information, please reference "Help->GUI Help" menu.

#### 9.1.4.3 Script

Script allows users to execute a series commands at user prefer sequence.

#### 9.1.4.4 Save settings to Drive

The function allows users save their configurations to the flash memory of the attached drive. For a specific application, once users complete all drive settings, they save these settings to the drive. Otherwise if power is removed from attached drive, these settings will be lost.

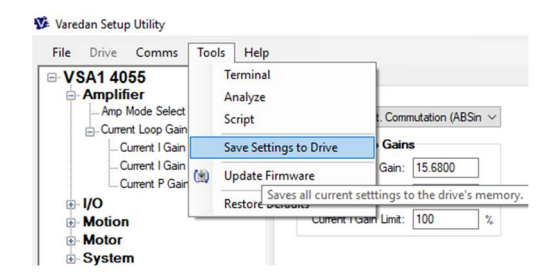

#### 9.1.4.5 Update Firmware

Reference to section 14, Firmware Update.

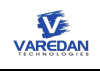

## 9.1.5 Help

"Help" manual provides detailed descriptions for all GUI functions. User should reference "Help" document for detailed GUI supports.

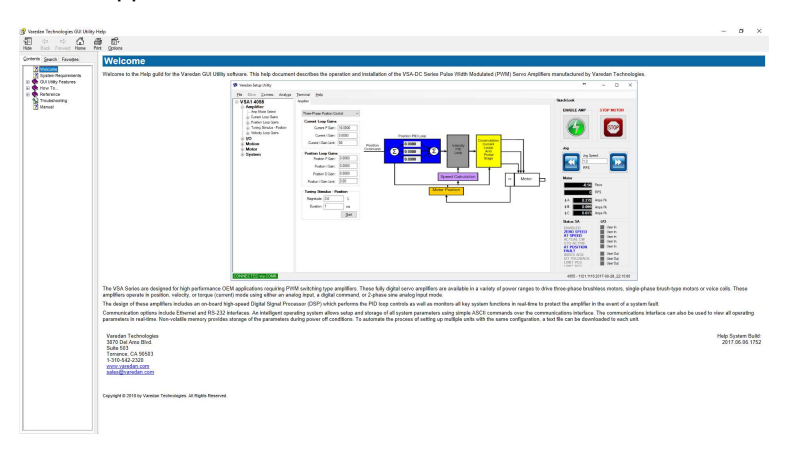

# 9.2 Main menu Analyze and Reset Drive buttons

Main GUI menu top-right side have 2 quick buttons

| -M Analyze | Reset Drive |
|------------|-------------|
| QuickLook  |             |

"Analyze" is used to open Signal Tracer, which allows sets of signals to be displayed on the oscilloscope. "Reset Drive" provides a hardware reset from GUI to the attached drive.

# 9.3 GUI analyze tool - real-time oscilloscope

Please reference to the section 9.1.4.2.

# 9.4 QuickLook panel

The QuickLook panel displays an overview of critical system flags and settings for the live operation of an attached drive. From this panel you can see the status of the inputs and outputs, the drive status flags, critical motor parameters, enable/disable the amp and stop motor motion. For detailed, check main menu "Help->GUI Help".

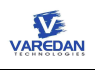

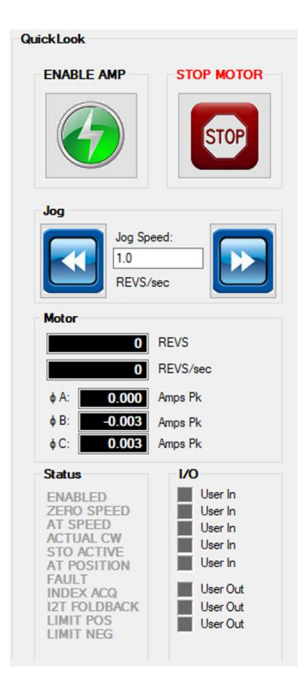

# 9.5 Configuration Tree

Configuration tree allows users to set operation details from GUI. It consists of Amplifier, I/O, Motion, Motor, and System 5 tabs.

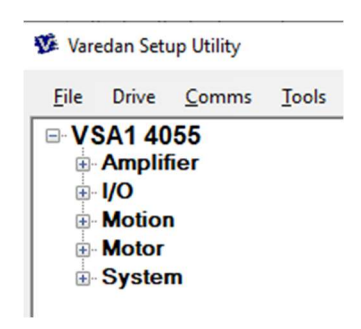

# 9.5.1 Amplifier Tab

"Amplifier" tab selects Amp mode, setup current loop gains, and position loop gains.

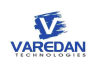

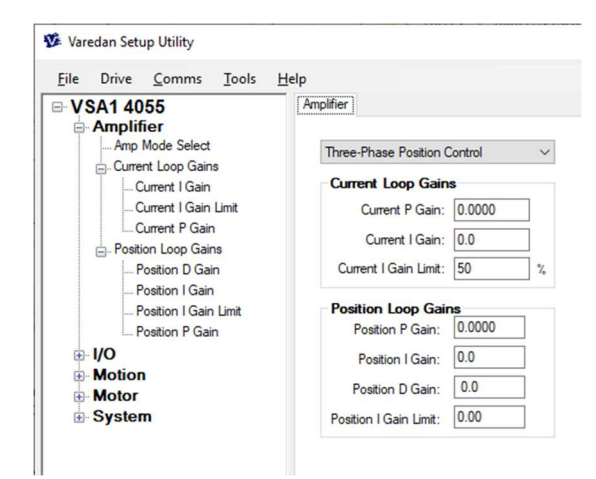

Current available Amp Mode Select as:

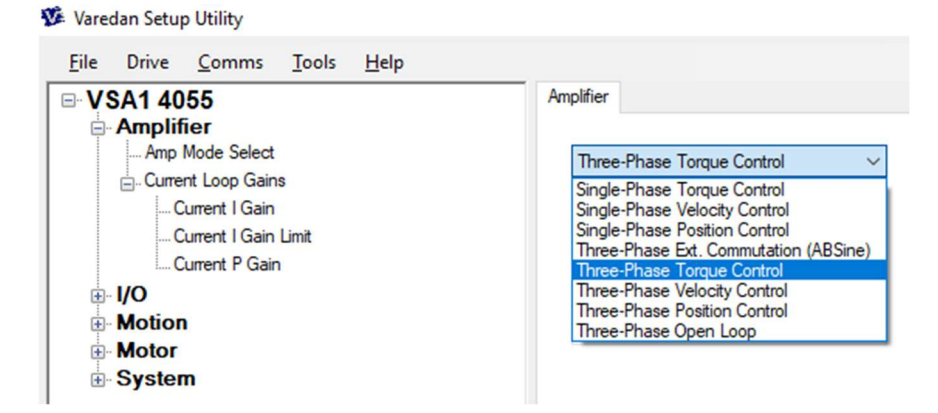

| AMP Mode Selection                    | Description                                                                                                    |
|---------------------------------------|----------------------------------------------------------------------------------------------------|
| Single-Phase Torque Control           | Single phase motor like VCM, or single coil current control. H-bridge drive. Motor leads connect to phase A and C outputs.        |
| Three-Phase Ext. Commutation (ABSine) | 3-phase motor current control. Host sends 2 current reference commands. Amplifier does not perform motor commutation.             |
| Three-Phase Torque                    | 3-phase synchronous torque/force/current control. Host send 1 torque/force/current command. Drive take care of motor commutation. |

# 9.5.2 I/O Tab

"I/O" tab selects user I/O inputs and outputs, current command input sources, DAC analog output to interface I/O connector. VSA1 has 5 general purpose input IOs and 3 general purpose output IOs. Users can select available functions and active state for each IO.

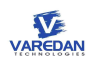

| lie Drive <u>Comms</u> <u>1</u> 00is                                                      | Help                                                                                                    |                                                                                          |
|-------------------------------------------------------------------------------------------|----------------------------------------------------------------------------------------------------|------------------------------------------------------------------------------------------|
| VSA1 4055<br>- Amplifier<br>- 1/0<br>- Analog Input<br>- Analog Output<br>- Input Channel | VO<br>User I/O<br>Inputs<br>In #1: User Input ∨ Active High ∨<br>In #2: User Input ∨ Active High ∨          | Analog Input<br>A Offset: 0.0 A Polarity: Normal ~<br>B Offset: 0.0 B Polarity: Normal ~ |
| Bullser I/O<br>P- Motion<br>B- Motor<br>B- System                                         | In #3: User Input v Active High v<br>In #4: User Input v Active High v<br>In #5: User Input v Active High v | Transconductance: 1.00 Amps / Volt Analog Output                                         |
|                                                                                           | Outputs                                                                                                    | Assert Scale: 1.0 Revs / Volt                                                            |

| User I/O – Inputs | Description                                      |
|-------------------|--------------------------------------------------|
| User Input        | General purpose user input (for use in programs) |
| Enable Amplifier  | Enable amplifier from input I/O signal           |
| Program Select    | N/A                                              |
| Limit Pos         | N/A                                              |
| Limit Neg         | N/A                                              |
| Stop              | N/A                                              |
| SFI               | Special user function input                      |
| Reset Amplifier   | Hardware reset amplifier                         |

| User I/O – Outputs | Description                                                                                  |
|--------------------|----------------------------------------------------------------------------------------------|
| User Output        | General purpose user output (for use in programs). Click "Assert" to set active state to IO. |
| Fault              | Amplifier fault                                                                              |
| At Speed           | N/A                                                                                          |
| Zero Speed         | N/A                                                                                          |
| I2T Foldback       | N/A                                                                                          |
| At Position        | N/A                                                                                          |
| Disable            | Amplifier enabled or disabled (handshaking to enable input)                                  |

| Analog Input     | Description                                       |
|------------------|---------------------------------------------------|
| A offset         | N/A                                               |
| B offset         | N/A                                               |
| A Polarity       | Normal/Inverted. Command A input polarity control |
| B Polarity       | Normal/Inverted. Command B input polarity control |
| Transconductance | 1V/1A, unchangeable                               |

For 3-phase torque/force control and single phase motor, user can select command A or command B as input resource. For 3-phase ABsine mode, the selection is ignored. Both command A and B are current command inputs.

| Command Source | Description                               |
|----------------|-------------------------------------------|
| None           | No command inputs                         |
| Cmd A          | Select command A as torque/current source |
| Cmd B          | Select command B as torque/current source |

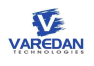

| N/A        | N/A |
|------------|-----|
| Step & Dir | N/A |

For functionality of "Analog Output", reference to section 10, user analog DAC output.

### 9.5.3 Motor Tab

Motor tab allows users to set commutation method, to change motor phase leads, to set continuous and peak current limits, and to set motor encoder feedbacks.

| ile Drive <u>C</u> omms <u>I</u> ools   | Help                                                                                              |                             |
|-----------------------------------------|---------------------------------------------------------------------------------------------------|-----------------------------|
| VSA1 4055<br>Amplifier<br>I/O<br>Motion | Motor Commutation Made Secondal                                                                   | Motor Feedback              |
| - Motor                                 | Mode: Sinusoidai V                                                                                | Type: None V                |
| . Commutation                           | Alignment: Halls V                                                                                | Resolution: 2000 Counts/Re  |
| Limits<br>⊕ Motor Feedback<br>⊕ Phasing | Motor Poles: 4<br>Offset Value: 0.0                                                               | Index Pulse                 |
|                                         | Phasing<br>Halls: ABC V State: 0                                                                  | Frequency: 2.000 MHz        |
| 1017 17 1017 17 10                      | Motor: ABC ~                                                                                      | Open Loop                   |
|                                         |                                                                                                   |                             |
|                                         | Limits<br>Continuous Current: 0.0 Amps Pk                                                         | Resolution: 25000 Counts/Re |
|                                         | Limits<br>Continuous Current: 0.0 Amps Pk<br>Peak Current: 0.00 Amps Pk                           | Resolution: 25000 Counts/Re |
|                                         | Limits<br>Continuous Current: 0.0 Amps Pk<br>Peak Current: 0.00 Amps Pk<br>Time at Peak: 1.00 sec | Resolution: 25000 Counts/Re |

#### 9.5.3.1 Commutation

3-phase motor commutation parameters setups.

9.5.3.1.1 Mode

select one of the commutation modes. Currently only sinusoidal is valid

| .Mode        | Description                    |
|--------------|--------------------------------|
| 6 state      | N/A. Hall sensors              |
| Sinusoidal   | Encoder sinusoidal commutation |
| 1.8° stepper | N/A. 1.8 degree step move      |
| 3.6° stepper | N/A. 3.6 degree step move      |

### 9.5.3.1.2 Alignment

3-phase motor phasing and initialization options.

| Alignment | Description                                  |
|-----------|----------------------------------------------|
| Halls     | Use hall sensor provide initial phase angle. |
| Halless   | Constant current phasing                     |
| Absolute  | Absolute encoder feedback                    |

#### 9.5.3.1.3 Motor poles

For rotary motor, set the number of motor poles. For linear motor, set the number of motor poles = 2.

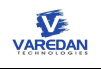

### 9.5.3.1.4 Offset Value

Sets direct commutation angle offset in electrical degrees. Typically, this is used for aligning absolute feedback devices.

#### 9.5.3.2 Phasing

Sets motor phase leads relationship.

#### 9.5.3.2.1 Halls

Set the hall state relationship to the motor phases. This has same action as swapping the hall wires. For example, setting the sequence to "ACB" swaps phase B and C.

| Halls | Description         |
|-------|---------------------|
| ABC   | Hall sequence – ABC |
| ACB   | Hall sequence – ACB |
| BAC   | Hall sequence – BAC |
| BCA   | Hall sequence – BCA |
| CAB   | Hall sequence – CAB |
| СВА   | Hall sequence – CBA |

#### 9.5.3.2.2 Motor

Swap motor leads to change move direction.

| Motor | Description                    |
|-------|--------------------------------|
| ABC   | Normal motor phase leads ABC   |
| ACB   | N/A                            |
| BAC   | N/A                            |
| BCA   | N/A                            |
| САВ   | N/A                            |
| СВА   | Swap motor phase leads A and C |

#### 9.5.3.3 Motor feedbacks

Sets motor encoder feedback configuration.

9.5.3.3.1 Type Encoder feedback type

| Туре                       | Description                   |
|----------------------------|-------------------------------|
| None                       | No feedbacks, open loop       |
| Incremental (A Quad B)     | Incremental encoder           |
| Biss (Single Turn)         | Absolute Biss encoder         |
| Incremental (Aux A Quad B) | Auxiliary incremental encoder |
| EnDat                      | Absolute EnDat encoder        |
| Analog Sin/Cos             | Analog sin/cos encoder        |

#### 9.5.3.3.2 Resolution

For rotary motor, enters encoder counts per mechanical revolution. For linear encoder, selects motor poles equals 2 and enters encoder counts per pole pair.

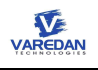

9.5.3.3.3 Invert Direction

TBD. Check this box to reverse actual position direction.

9.5.3.4 Limits

For user applications, sets current limits for safety operation.

9.5.3.4.1 Continuous current

Maximum continuous current (Amp) for safety operation. When actual motor phase current exceeds this setting, the motor I2T over-current protection becomes active.

9.5.3.4.2 Peak current

Maximum peak current (Amp) allowed for safety operation. Drive will be in fault state if actual current is over the limit.

9.5.3.4.3 Time at Peak

Time in seconds to determine I2T integration limit. If I2T over the limit, drive will report I2T over current fault.

I2T limit setting is computed as:

I2T limit setting =  $[(\text{Peak current})^2 - (\text{Continuous current})^2]^*(\text{Time at Peak})$ 

9.5.3.4.4 Velocity limit TBD.

### 9.5.4 System Tab

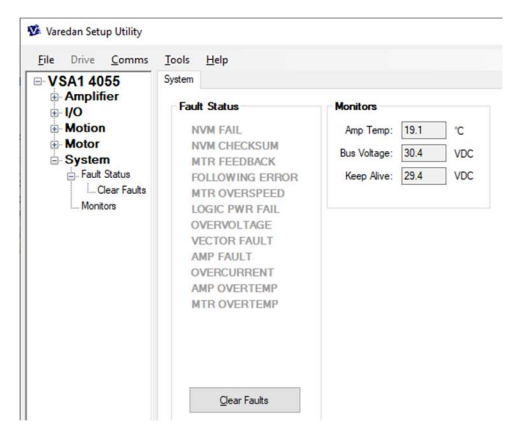

System tab displays the drive fault status. Details refences to protection function at section 13. "Clear Faults" clears the fault condition if the fault does not reoccur.

System tab also displays "Amplifier Temperature", "Bus voltage", and "Keep Alive" voltage level. Displayed voltage values may have +/-10% measurement errors.

# 10User programmable analog output

VSA1 amplifier has a programmable analog output for user monitoring. Hardware output is located at connector P1-pin10, with voltage range from 0 to 5V, where 2.5V references to 0 signal level. Users can select and scale output signal either form GUI or from host terminal.

# 10.1 Select analog output from GUI

The 1 channel analog output signal can be selected from GUI configuration tree I/O tab.

|                                                                                                    | Analog Output                                                                                                    |
|----------------------------------------------------------------------------------------------------|----------------------------------------------------------------------------------------------------|
|                                                                                                    | Signal: Phase A Current 🗸                                                                                           |
|                                                                                                    | Scale: Actual Position<br>Commanded Position                                                                        |
|                                                                                                    | Polarity: Commanded Velocity<br>Phase A Current                                                                     |
| Output                                                                                                    | Phase B Current<br>Command Sour Phase C Current<br>Cmd Vector Current<br>Source: Vector Current                     |
| Signal:       Phase A Current       ✓         Scale:       0.5       Amps / Volt         Polarity:       Inverted       ✓ | CMD A Analog In<br>CMD B Analog In<br>CMD B Scaled<br>CMD B Scaled<br>DAC A Cmd Out<br>DAC B Cmd Out<br>Test Simpal |

For example, the above setts that the analog output is phase A measured current. 0.5A/1V, that means maximum measurement is 2.5A(+/-1.25A) for 5V scale. Reverse the polarity of the signal.

### Analog Output = Signal\*Scale\*Polarity

Available signals can be selected from "Signal" pull-down menu.

| Signal             | Description                                                  |
|--------------------|--------------------------------------------------------------|
| Actual Position    | N/A. Actual position measured from encoder                   |
| Commanded Position | N/A. Position reference from host                            |
| Actual Velocity    | N/A. Measured velocity from encoder                          |
| Commanded Velocity | N/A. Velocity loop reference                                 |
| Phase A Current    | Motor phase A current measured from current sensor           |
| Phase B Current    | Motor phase B current measured from current sensor           |
| Phase C Current    | Motor phase C current measured from current sensor           |
| Cmd Vector Current | N/A                                                          |
| Vector Current     | 3-phase synchronous current control, q axis current feedback |
| Direct Current     | 3-phase synchronous current control, d axis current feedback |
| CMD A Analog In    | Current reference input from CMD A differential pair         |
| CMD B Analog In    | Current reference input from CMD B differential pair         |
| CMD A Scaled       | N/A                                                          |
| CMD B Scaled       | N/A                                                          |
| DAC A Cmd Out      | N/A                                                          |
| DAC B Cmd Out      | N/A                                                          |
| Test Signal        | Electrical angle in 3-phase synchronous current control      |
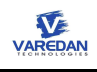

## 10.2 Select and scale analog output from host terminal

If GUI is not available. Users can use host terminal to set up analog output signal for monitoring.

Step 1: use ANALOGOUT command to select output signal. Refence to serial command list for details.

For example, to select "Phase A Current" as the analog output signal, at console

#### > ANALOGOUT:4 <CR>

Step 2: use ANALOGSCALE command to scale the output signal level

For example, to scale the output signal 0.5V/A, at console

#### > ANALOGSCALE:0.5 <CR>

Step 3: use AOUTPOL to set output signal polarity

For example, to reverse the output signal polarity, at console

> AOUTPOL:1 <CR>

# 11Applications Information

The VSA current loop controls apply to different operation modes. For 3-phase motors, users can configure the drive as 3-phase synchronous control mode or 3-phase ABSine mode. For single phase motor or single coil, the drive can be configured as single phase H-bridge mode. How that current gets commanded and where the command comes from is determined by the amplifier's mode of operation. In all modes of operation, a "command current" must be generated from either an external controller or from inside the amplifier. The amplifier uses this current command to internally close the current loop in each motor phase using pulse-width modulation (PWM) by allowing more or less current to flow through the output transistors.

For modes that use an external command current, the command current can come from one of two sources; the analog input(s) or as a user command from the user interface.

For modes that generate the current command internal to the amplifier as in the case of velocity or position modes, a higher-level control loop is used to generate the command. For velocity mode, the current command comes from the output of the velocity loop. The command for the velocity loop comes from either the analog input, or as a user command from the user interface. The position loop command comes from either an external source over the user interface or from the internal indexer when the amplifier is commanded to move to a specific position

## 11.1 3-phase motor synchronous force/torque/current control

In this mode, users send 1 channel force/torque command to the drive. The amplifier uses encoder to provide motor commutation. The current controllers generate internal 2 channel d,q current references

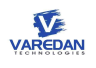

synchronized with motor electrical angle and close current loops. With synchronous current control, phase delay caused by sinusoidal motor commutation is removed. Balanced space vector PWM is applied to obtain additional 15% phase voltage gain.

| 3 Phase A/B Current Mode     | Description                 |                       |
|------------------------------|-----------------------------|-----------------------|
| Motor leads connection       | Drive phase A, B, C outputs |                       |
| Force/Torque/Current command | CMD A +/-10V differential   | If CMD Source = CMD A |
| CMD A or CMD B               | CMD B +/-10V differential t | If CMD Source = CMD B |
| Current control              | Synchronous PI controllers  | ·                     |
| Transconductance             | 1V/1A                       |                       |
| PWM                          | Space vector PWM            |                       |

11.1.1 Amplifier operation mode and gains

| File Drive Comms   | lools | Help |         |                    |         |   |
|--------------------|-------|------|---------|--------------------|---------|---|
| ■ VSA1 4055        |       | Am   | plifier |                    |         |   |
| - Amplifier        |       |      |         |                    |         |   |
| Amp Mode Select    |       |      | Three   | -Phase Torque C    | ontrol  | ~ |
| Current Loop Gains |       |      | Cun     | rent Loop Gain     | s       |   |
| Current I Gain L   | Jimit |      |         | Current P Gain:    | 15.6800 |   |
| Current P Gain     |       |      |         | Current I Gain:    | 0.8033  |   |
|                    |       |      | Cur     | rent I Gain Limit: | 100     | % |
| <b>MOUON</b>       |       |      |         |                    |         |   |

From GUI configuration tree->Amplifier tab, selecting operate mode "Three-Phase Torque Control".

Sets current PI control loop gains. "Current I Gain Limit" is not implemented and should be ignored.

Without GUI, users can also set the same amplifier operation mode and gains from host terminal as:

> AMPMODE:4 <CR> (Amplifier operation mode – Three Phase Torque Control)

> CPGAIN:15.68 <CR> (Current loop proportional gain 15.68)

> CIGAIN:0.8033 <CR> (Current integral gain 0.8033)

Reference to serial command list for detailed descriptions.

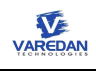

#### 11.1.2 I/O selection

| VSA1 4055        | 1/0                                                           |                                    |
|------------------|---------------------------------------------------------------|------------------------------------|
| Amplifier        | User I/O                                                      | Analog Input                       |
| Analog Input     | Inputs                                                        | A Offeet: 0.0 A Polarity: Normal   |
| Analog Output    | In #1: User Input $\sim$ Active High $\sim$                   | P Offset: 0.0 R Polarity: Normal   |
| Input Channel    | In #2: Enable Amplifier $\checkmark$ Active High $\checkmark$ | Boliset. 0.0 Brotality. Normal     |
|                  | In #3: User Input $\checkmark$ Active High $\checkmark$       | Transconductance: 1.00 Amps / Volt |
| Motor     System | In #4: User Input $\checkmark$ Active High $\checkmark$       |                                    |
| /                | In #5: User Input $$                                          | Analog Output                      |
|                  |                                                               | Signal: CMD B Analog In V          |
|                  | Outputs                                                       | Assert Scale: 1.0 Volts / Volt     |
|                  | Out #1: User Output $\checkmark$ Active High $\checkmark$     | Polarity: Normal V                 |
|                  | Out #2: Fault/Disable $\lor$ Active High $\lor$               |                                    |
|                  | Out #2: Unav Output                                           | Command Source                     |

An IO setup example is shown on the above GUI, "User I/O Input #2" is selected as the amplifier enable signal, active high. "Cmd B" input is configured as force or torque command source. Cmd "B Polarity" is normal, non-inverted. Notice that "Out #2" is selected to be "Disable" signal, active high. The output #2 can be used as the handshake signal of amplifier's enable signal. If Out #2 level is low, the amplifier is enabled. Otherwise, it is disabled. In this mode, when host issues the enable amplifier command, the amplifier will first check if motor initialization (phasing) has been complete. If this is the first enable command after power up, the amplifier performs motor initialization (or motor phasing) and then close the current loop. Motor phasing may take several seconds to complete depending on which the initialization method. Therefore, host should check the enable handshaking signal to make sure the amplifier has been enabled before issuing a current command.

Without GUI, users can also set the same amplifier I/O selections from host terminal as:

- > MAPIN:2:1 <CR> (User input #2, as Enable Amplifier)
- > INPOL:2:1 <CR> (User input #2, active high)
- > EXTCMDIN:2 <CR> (Command source Cmd B)
- > ANALOGBPOL:0 <CR> (Analog input B polarity normal)
- > MAPOUT:2:6 <CR> (Map user output #2, as Disable amplifier)
- > OUTPOL:2:1 <CR> (User output #2, active high)

Reference to serial command list for detailed descriptions.

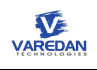

## 11.1.3 Motor configuration and current limits

| File Drive Comms Tools                     | Help                             |                                  |
|--------------------------------------------|----------------------------------|----------------------------------|
| ■ VSA1 4055                                | Motor                            |                                  |
|                                            | Commutation                      | Motor Feedback                   |
| Motion                                     | Mode: Sinusoidal V               | Type: Incremental (A Quad B) 🗸   |
| Motor     Gommutation                      | Alignment: Halless V             | Resolution: 8000 Counts/Res      |
| er Limits<br>er Motor Feedback             | Motor Poles: 8                   | Index Pulse                      |
| Phasing     Halls     Motor     Resolution | Phasing<br>Halls: ABC V State: 5 | Clocking<br>Frequency: 2.000 MHz |
|                                            | Motor: CBA ~                     |                                  |
| ⊡- System                                  |                                  | Open Loop                        |

On the above GUI setups, Mode is select as "Sinusoidal" commutation and "Alignment" select is "Halless". Current firmware only supports "Sinusoidal" commutation. Stepper mode is not implemented yet. For this selection, to align the motor permanent magnets to its coil flux, a constant current motor phasing will apply for initialization. This rotary motor has 8 poles. Incremental encoder provides 8000 quadrature counts per mechanical revolution.

For linear motor application, select "Motor Poles" to 2. Encoder resolution is the quadrature counts for per pole pairs.

Motor "Phasing" is CBA. That means that the amplifier swapped phase A and phase C outputs to match the encoder direction. If you want to reverse current direction, swap phase A and C by selecting ABC from "Phasing" menu.

Current limits set as "Continuous current" 5.0A, "Peak Current" 12.0A, "Time" 3 seconds. That means if motor current over 12A at any time, the drive will be disabled. An over current fault will report. Also, if motor (current<sup>2</sup> –  $5^2$ )\*time is greater than ( $12^2 - 5^2$ )\*3, an I2T fault will report.

Without GUI, users can set motor output configuration from host terminal console as:

> COMMUTATION:1 <CR> (Sinusoidal commutation)

> ALIGNMODE:1 <CR> (Motor current phasing or initialization)

```
> POLES:8 <CR> (8 poles motor)
```

> PHASING:CBA <CR> (Motor phase A and C)

> ENCODERTYPE:1 <CR> (Quadrature encoder)

> ENCODERCOUNT:8000 <CR> (8000 encoder counts per mechanical revolution)

Set current limits as:

> CCLIMIT:5.0 <CR> (continuous current 5.0A)

> PKLIMIT:12.0 <CR> (peak current 12.0A)

#### > PKTIME:3.0 <CR> (peak Current Time 3 seconds)

Reference to serial command list for detailed descriptions.

## 11.1.4 Motor initialization (phasing)

For 3-phase synchronous motor, to obtain maximum torque/force, the motor phase current must be in phase with the motor back-emf. If the motor phasing is not correct, the motor cannot get its maximum torque/force and the current control loops may become unstable.

The firmware provides different choices for motor initialization (phasing), including current phasing, pulse current phasing, hall sensor phasing, and absolute encoder phasing. Users can select motor initialization method from Commutation->Alignment tab.

#### 11.1.4.1 Constant current phasing

This method does motor initialization by applying a constant current with known electrical angle.

The constant current is defined as 50% of the peak current value, which users defined at current limits. During motor phasing, current ramps up from 0 to the constant current in 2 seconds. To avoid motor initially stay at unstable pole position (180-degree phase reverse to the stable one), electrical angle also linearly turns from 0 degree to 90 degree as current ramping. Then drive holds the constant current and the 90-degree electrical angle for 3 seconds. Encoder position is recorded at the end of 3 second hold time as the electrical angle offset value.

These phasing parameters are not implemented as user parameters yet.

#### 11.1.4.2 Hall phasing

Some user applications require no motion during motor initialization. If hall sensors are available, the amplifier can read a coarse phasing value from hall states. For 3 hall sensors setup, total 6 different states for a 360-degree electrical angle range. Each hall state represents 60-degree electrical angle range. Therefore, there is a maximum +/-30-degree electrical angle error from the first reading of a hall state. However, with this coarse phase information, the amplifier can close the current loop and is under host control. To get a better accurate phasing information, electrical angle offset gets updated if the encoder position of the first hall transition is detected. Encoders are then required to calculate electrical angle changes after the motor initialization completed.

#### 11.1.4.3 Pulse current phasing

For the applications require no motion before the amplifier gets enabled, another choice is current pulse phasing. Hall sensors are not required. In this case, the amplifier sends a sequence of positive and negative current pulses to the motor. Encoder detects the very small motor vibrations (in um) and calculates the phase angle. The disadvantage of this method is that the phase angle calculated is not accurate as the constant current phasing.

This method is not under GUI control yet.

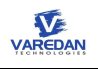

#### 11.1.4.4 Absolute encoder

For absolute encoder, motor commutation information to encoder is fixed and will not change if the drive power is removed. In this case, users can directly enter the known motor initial phase offset into "Offset Value" of motor commutation tab.

#### 11.1.5 Motor test run

The test motor is a 3-phase rotary motor with phase-to-phase inductance 6mH and phase-to-phase resistance 1.3 ohm. Amplifier get enabled by active high signal from connector P1 pin-2. GUI "QuickLook" panel I/O sector shows the enable amp is asserted and "Status" bar shows the amplifier is enabled. Output #2 "Disable" is highlighted to show the signal is active.

| VSA1 4055                                                                                                    | 1/0                                                                                                    |                                                                                                    | Analyze Reset Driv                                                                                                    |
|----------------------------------------------------------------------------------------------------|----------------------------------------------------------------------------------------------------|----------------------------------------------------------------------------------------------------|----------------------------------------------------------------------------------------------------|
| Anplifier     Anplifier     Anplifier     Anplifier     Anplifier     Anplifier     Anplifier     Angle Stett     Grav     VO     Analog Insu     Angle Angle     Angle Angle     Angle Angle     Angle Angle     Angle Angle     Angle     Angle | User I/O  polt  in #1:User input in #2:Enable Amplifie  Adtive High  in #2:Enable Amplifie  Adtive High  in #3:User input in #5:User input in #5:User input in #5:User input Cutput Cutput Cut #1:User Cutput Adtive High  in Cut #2:EnaUrDashe Adtive High  in Cut #3:User Cutput Adtive High  in Cut #3:User Cutput | Analog Irput A Offset: 000000 A Polarty: Normal  B Offset: 000000 B Polarty: Normal  Transconductance: 100 Anpp / Volt Analog Oxtput Signal: Actual Ponton  Signal: Actual Ponton Polarty: Normal  Command Source Sigure: Ond B | Anaryze     REVEL UNV       Oxick Look     DiSABLE AMP     STOP MOTOR       Jog     Jog Speed:     Image: Stop Motor       Jog     DisABLE AMP     Image: Stop Motor       Jog     DisABLE AMP     Image: Stop Motor       Jog     DisABLE AMP     Image: Stop Motor       Jog     DisABLE AMP     Image: Stop Motor       Jog     DisABLE AMP     Image: Stop Stop Stop       Motor     REVS/sec     REVS/sec       4 Amp PR     Otag Amp PR     Amp PR       4 B     Otag Amp PR     Amp PR       4 C     Otag Amp PR     Image: Stop Stop Stop Stop Stop Stop Stop Stop |

Clicking "Analyze" icon at the main menu to open a signal tracer scope. Trace 1, blue color, shows motor electrical angle signal for a constant speed rotation. The test signal is configured as the motor electrical angle.

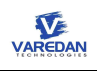

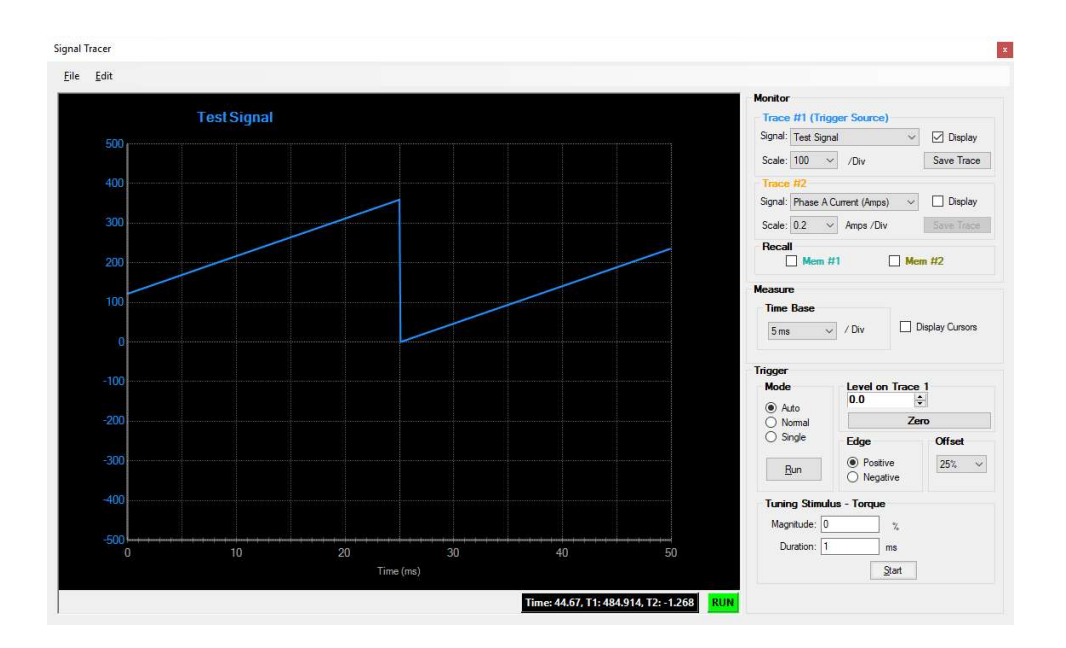

## 11.1.6 Save user configurations to Drive

All new parameter settings will be lost if drive's power is removed or a reset command is issued. Users can save these parameters to the drive's flash memory either from GUI tools or to use **WRITE** command from terminal console.

## 11.2 3-phase motor A/B sinusoidal current control

Host sends two current channel commands, CMD A and CMD B, as motor phase A and phase B current references. The amplifier has 2 independent current control loops for phase A and Phase B, and generate balanced phase C control output. Host controller takes care of motor commutation. The amplifier does not perform motor commutation. Encoder feedback is not required. Balanced space vector PWM is applied to obtain additional 15% phase voltage gain.

| 3 Phase A/B Current Mode | Description                                                  |
|--------------------------|--------------------------------------------------------------|
| Motor leads connection   | Drive phase A, B, C outputs                                  |
| Current command A        | Motor phase A current reference. CMD A +/-10V differential.  |
| Current command B        | Motor phase B current reference. CMD B +/- 10V differential. |
| Current control          | 2 independent PI controllers                                 |
| Transconductance         | 1V/1A                                                        |
| PWM                      | Space vector PWM                                             |

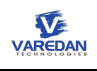

#### 11.2.1 Amplifier operation mode and gains

| File | Drive            | Comms          | Tools | Help      |                    |               |       |
|------|------------------|----------------|-------|-----------|--------------------|---------------|-------|
| - V: | SA1 40<br>Amplif | 55<br>ier      |       | Amplifier |                    |               |       |
|      | - Amp            | Mode Select    | 5     | Three     | -Phase Ext. Com    | mutation (ABS | àin ' |
|      |                  | urrent I Gain  |       | Cun       | rent Loop Gain     | s             |       |
|      | C                | Current I Gain | Limit |           | Current P Gain:    | 15.6800       |       |
| e    | 1/0              | Current P Gair | 1     |           | Current I Gain:    | 0.8033        |       |
|      | +- Analo         | og Input       |       | Cu        | ment I Gain Limit: | 100           | 2     |

From GUI configuration tree->Amplifier tab, selecting operate mode "Three-Phase Ext. Commutation (ABSine)".

Sets current PI control loop gains. "Current I Gain Limit" is not implemented and should be ignored.

Without GUI, users can also set the same amplifier operation mode and gains from host terminal as:

> AMPMODE:3 <CR> (Amplifier operation mode – Three Phase Ext Commutation Control (AB Sine))

> CPGAIN:15.68 <CR> (Current loop proportional gain 15.68)

> CIGAIN:0.8033 <CR> (Current integral gain 0.8033)

Reference to serial command list for detailed descriptions.

#### 11.2.2 I/O selection

| File Drive Comms Tools                       | Help                          |                                  |                                        |                  |                          |             |           |    |
|----------------------------------------------|-------------------------------|----------------------------------|----------------------------------------|------------------|--------------------------|-------------|-----------|----|
| - VSA1 4055                                  | 1/0                           |                                  |                                        |                  |                          |             |           |    |
| Amplifier     Amp Mode Select                | User I/O                      |                                  |                                        | Analog In        | put                      |             |           |    |
| E-Current Loop Gains                         |                               |                                  | Sec. 17                                | A Offset:        | 0.0                      | A Polarity: | Normal    | ~  |
| Current I Gain                               | In #1:                        | User Input V                     | Active High ~                          | B Offset:        | 0.0                      | B Polarity: | Normal    | ~  |
| Current P Gain                               | In #2:                        | Enable Amplifier $\vee$          | Active High ${\scriptstyle\checkmark}$ |                  |                          | ]           |           | _  |
| <b>□</b> - <b>I/O</b>                        | In #3:                        | User Input 🛛 🗸                   | Active High $ \smallsetminus $         | Transcon         | ductance:                | 1.00        | Amps / Vo | ht |
| Analog Input     Analog Output               | In #4:                        | User Input $\sim$                | Active High $ \smallsetminus $         |                  |                          |             |           |    |
| Input Channel                                | In #5:                        | User Input V                     | Active High $ \smallsetminus $         | Analog O         | utput                    |             |           |    |
| - Hass 1/O                                   |                               |                                  |                                        | Si               | gnal: Phas               | e A Current | $\sim$    |    |
| . User I/O                                   |                               |                                  |                                        |                  |                          |             | e /Volt   |    |
|                                              | Outputs                       |                                  | Ass                                    | sert             | cale: 0.5                | Amp         | S/ VOIL   |    |
| B-User I/O     Motion     Hotor     B-System | Outputs<br>Out #1:            | User Output V                    | Active High $ \lor $                   | sent Si<br>] Pol | cale: 0.5<br>arity: Norm | Amp         | S7 VOIL   |    |
| User I/O  Motion  Motor  System              | Outputs<br>Out #1:<br>Out #2: | User Output ~<br>Fault/Disable ~ | Active High $\checkmark$               | sert Si<br>] Pol | arity: Norm              | al V        | 5 / VOIL  |    |

An IO selection example is shown on the above GUI. "User I/O Input #2" is selected as the amplifier enable signal, active high. Notice that "Out #2" is selected to be "Disable" signal, active high. The output #2 can be used as the handshake signal of amplifier's enable signal. If Out #2 level is low, the amplifier is enabled. Otherwise, it is disabled.

Cmd A and Cmd B polarity" set as normal, non-inverted. In this mode, command source selection is disabled.

Without GUI, users can also set the same amplifier I/O selections from host terminal as:

- > MAPIN:2:1 <CR> (map user input #2, as Enable amplifier)
- > INPOL:2:1 <CR> (User input #2, active high)
- > MAPOUT:2:6 <CR> (Map user output #2, as Disable amplifier)
- > OUTPOL:2:1 <CR> (User output #2, active high)
- > ANALOGAPOL:0 <CR> (Analog input A polarity normal)
- > ANALOGBPOL:0 <CR> (Analog input B polarity normal)

Reference to serial command list for detailed descriptions.

#### 11.2.3 Motor configuration and current limits

| <u>File Drive Comms Tools</u>                                                                                                    | Help                                                                                                    |                                                                                             |
|----------------------------------------------------------------------------------------------------|----------------------------------------------------------------------------------------------------|---------------------------------------------------------------------------------------------|
| VSA1 4055     Amplifier     Amp Mode Select     Current Loop Gains     Current I Gain     Current I Gain Limit     Current P Gain                                                           | Motor Commutation Mode: Sinusoidal  Alignment: Halls  Motor Poles: 2                                                      | Motor Feedback<br>Type: None<br>Resolution: 2000 Counts/Rev<br>Index Pulse Invert Direction |
| Analog Input Analog Output Analog Output Input Channel User I/O Motion                                                                                                    | Offset Value: 0.0 Phasing Halls: ABC  Motor: CBA                                                                          | Clocking<br>Frequency: 2.000 MHz                                                            |
| Direction Polary     Index     Move Parameters     Position and Velocity     Units Convention     Motor     Commutation     Units     Commutation     Dimits     Motor Feedback     Phasing | Limits<br>Continuous Current: 5.0 Am<br>Peak Current: 12.0 Am<br>Time at Peak: 200 sec<br>ABSime Velocity Limit: 50.00 RP | Pes Pk<br>S                                                                                 |

On the above GUI setups, motor "Phasing" is CBA. That means that the amplifier swapped phase A and phase C outputs. If you want to reverse current direction, swap phase A and C by selecting ABC from "Phasing" menu. In this mode, ignore motor commutation tab.

Current limits set as "Continuous current" 5.0A, "Peak Current" 12.0A, "Time" 2 seconds. That means if motor current over 12A at any time, the drive will be disabled. An over current fault will report. Also, if motor (current<sup>2</sup> –  $5^2$ )\*time is greater than ( $12^2 - 5^2$ )\*2, an I2T fault will report.

Without GUI, users can set motor output configuration from host terminal console as:

> PHASING:CBA <CR> (Motor phase A and C)

Set current limits as:

```
> CCLIMIT:5.0 <CR> (continuous current 5.0A)
```

> PKLIMIT:12.0 <CR> (peak current 12.0A)

> PKTIME:2.0 <CR> (peak Current Time 2 seconds)

Reference to serial command list for detailed descriptions.

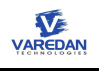

## 11.2.4 Motor Test Results

The test motor is a 3-phase motor with phase-to-phase inductance 6mH and phase-to-phase resistance 1.3 ohm. Amplifier get enabled by active high signal from connector P1 pin-2. GUI "QuickLook" panel I/O sector shows the enable amp is asserted and "Status" bar shows the amplifier is enabled. Output #2 "Disable" is highlighted to show the signal is active.

Phase A command analog signal is 1.0V DC input and phase B analog signal is 2.0V DC input. At the QuickLook menu, you can see real-time phase A current is 1.002 Amp and Phase B current is 1.997 Amp. Phase C current measured is -2.953 Amp, which theoretical should equal to the reverse sum of phase A and B currents.

## 11.2.5 Save user configurations to Drive

All new parameter settings will be lost if drive's power is removed or a reset command is issued. Users can save these parameters to the drive's flash memory either from GUI tools or to use **WRITE** command from terminal console.

## 11.3 Single phase motor or coil current control

This mode is for single phase voice coil motor, brushed DC motor, or single coil current control. Motor leads connecting to phase A and C of the drive outputs.

| Single Phase Current Mode | Description                 |
|---------------------------|-----------------------------|
| Motor leads connection    | Drive phase A and C outputs |

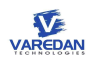

| Current command (reference) | CMD A +/-10V differential   | If CMD Source = CMD A |
|-----------------------------|-----------------------------|-----------------------|
| CMD A or CMD B              | CMD B +/-10V differential t | If CMD Source = CMD B |
| Current control             | 1 PI controller             |                       |
| Transconductance            | 1V/1A                       |                       |
| PWM                         | H-Bridge PWM                |                       |

## 11.3.1 Amplifier operation mode and gains

| File Drive Commo Tool | s Help                        |
|-----------------------|-------------------------------|
|                       | Amplifier                     |
| Amplifier             |                               |
| Amp Mode Select       | Single-Phase Torque Control 🗸 |
| Current Loop Gains    | Greent Loop Gaine             |
| Current I Gain        | Current Loop Gains            |
| Current I Gain Limit  | Current P Gain: 15.6800       |
| Current P Gain        | Current   Gain: 0.8033        |
| ⊨ I/O                 |                               |
| 🗈 Analog Input        | Current I Gain Limit: 100 %   |
| Analog Output         |                               |

From GUI configuration tree->Amplifier tab, select "Single-Phase Torque Control".

Sets current PI control loop gains. "Current I Gain Limit" is not implemented and should be ignored.

Without GUI, users can also set the same amplifier operation mode and gains from host terminal as:

> AMPMODE:0 <CR> (Amplifier operation mode – Single-Phase Torque Control)

> CPGAIN:15.68 <CR> (Current loop proportional gain 15.68)

> CIGAIN:0.8033 <CR> (Current integral gain 0.8033)

Reference to serial command list for detailed descriptions.

## 11.3.2 IO selection

| lie Drive Comms Tools    | Help                                                    |                                       |
|--------------------------|---------------------------------------------------------|---------------------------------------|
| VSA1 4055                | 1/0                                                     |                                       |
| Amp Mode Select          | User I/O                                                | Analog Input                          |
| Current Loop Gains       | Inputs                                                  | A Officet: 0.00000 A Polarity: Normal |
| Current I Gain           | In #1: User Input $\sim$ Active High $\sim$             | B Offset: 0.00000 B Polarity: Normal  |
| Current P Gain           | In #2: Enable Amplifier $\vee$ Active High $\vee$       |                                       |
|                          | In #3: User Input $\checkmark$ Active High $\checkmark$ | Transconductance: 1.00 Amps / Volt    |
| Analog Output            | In #4: User Input $\checkmark$ Active High $\checkmark$ |                                       |
| Input Channel            | In #5: User Input V Active High V                       | Analog Output                         |
| ⊕ User I/O               |                                                         | Signal: Phase B Current V             |
| Motion                   | Outputs Asser                                           | t Scale: 1.000000 Amps / Volt         |
| Index<br>Move Parameters | Out #1: User Output V Active High V                     | Polarity: Normal V                    |
| Position and Velocity    | Out #2: User Output V Active High V                     |                                       |
| - Units Commention       |                                                         | Command Source                        |

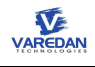

An IO setup example is shown on the above GUI, "User I/O Input #2" is selected as the amplifier enable signal, active high. "Cmd B" input is configured as current command source. Cmd "B Polarity" is normal, non-inverted.

Without GUI, users can also set the same amplifier I/O selections from host terminal as:

- > MAPIN:2:1 <CR> (User input #2, as Enable Amplifier)
- > INPOL:2:1 <CR> (User input #2, active high)
- > EXTCMDIN:2 <CR> (Command source Cmd B)
- > ANALOGBPOL:0 <CR> (Analog input B polarity normal)

Reference to serial command list for detailed descriptions.

#### 11.3.3 Motor output configuration and current limits

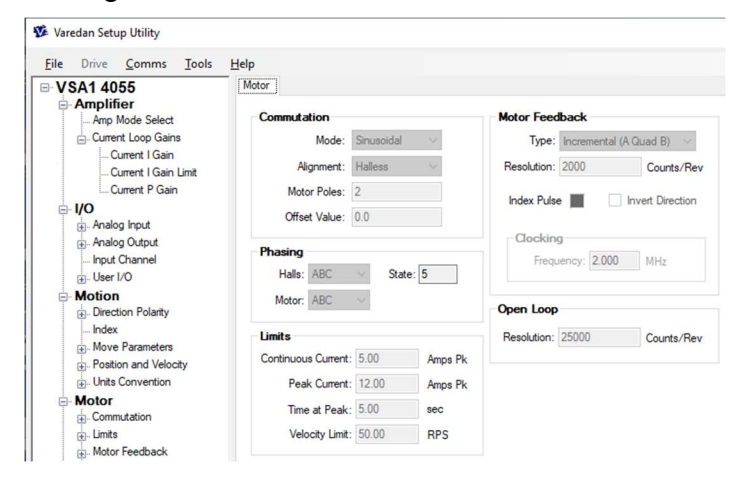

On the above GUI example, motor "Phasing" is ABC. For single phase motor, phase B is ignored. If you want to reverse current direction, swap phase A and C by selecting CBA from "Phasing" menu.

Current limits set as "Continuous current" 5.0A, "Peak Current" 12.0A, "Time" 5 seconds. That means if motor current over 12A at any time, the drive will be disabled. An over current fault will report. Also, if motor (current<sup>2</sup> –  $5^2$ )\*time is greater than ( $12^2 - 5^2$ )\*5, an I2T fault will report.

Without GUI, users can set motor output configuration from host terminal console as:

> PHASING:ABC <CR> (Motor phase A and C)

Set current limits as:

> CCLIMIT:5.0 <CR> (continuous current 5.0A)

> PKLIMIT:12.0 <CR> (peak current 12.0A)

> PKTIME:5.0 <CR> (peak Current Time 5 seconds)

Reference to serial command list for detailed descriptions.

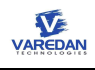

## 11.3.4 Motor test results

A test motor with coil inductance 6mH and resistance 1.3 ohm is connected to P3 pin-4 and pin-6. Amplifier get enabled by active high signal from connector P1 pin-2. GUI "QuickLook" panel I/O sector shows the enable amp is asserted and "Status" bar shows the amplifier is enabled.

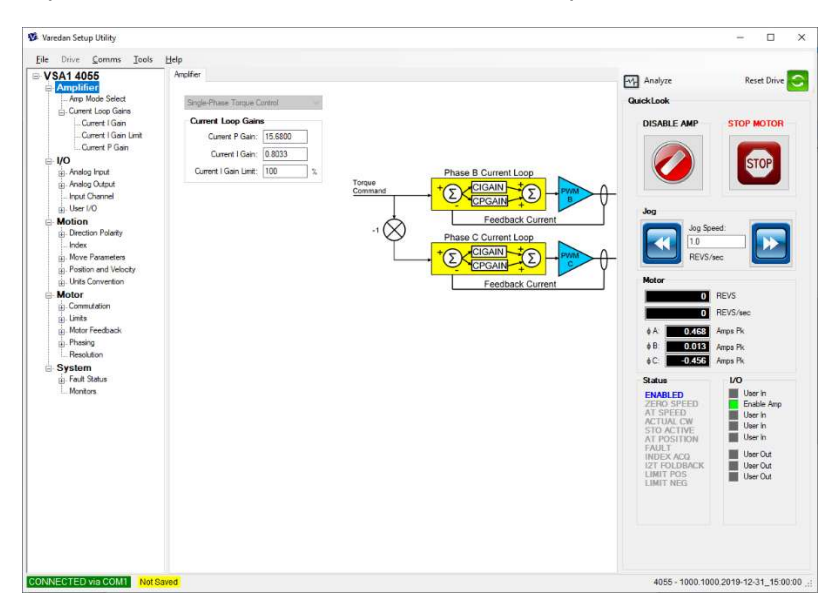

A current command signal, 100Hz 1.0V peak-2-peak sinusoidal signal, is loaded to CMD B differential inputs at connector P1-13 and P1-14.

Clicking "Analyze" icon at the main menu to open a signal tracer scope. Trace 1, blue color, shows 100Hz 1V peak-to-peak sinusoidal command. With 1A/1V transconductance, it sends 1A peak-to-peak current reference. The phase A current feedback, 1A peak-to-peak, is shown in yellow.

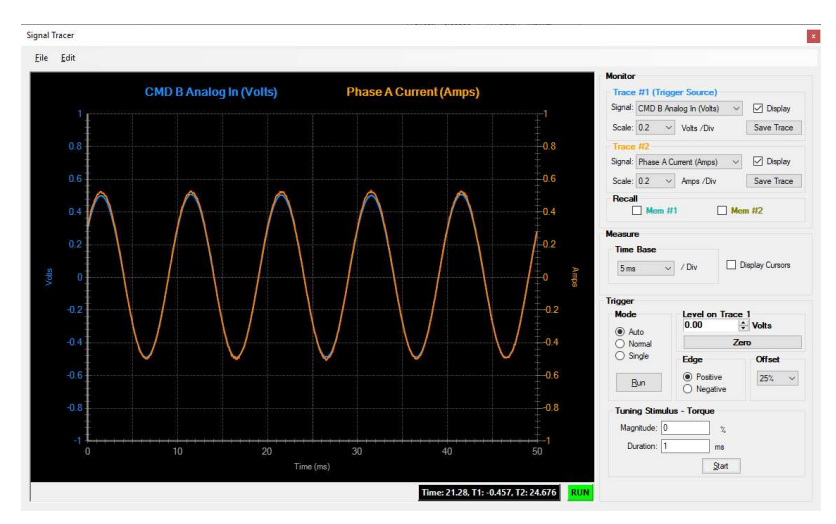

## 11.3.5 Save user configurations to Drive

All new parameter settings will be lost if drive's power is removed or a reset command is issued. Users can save these parameters to the drive's flash memory either from GUI tools or to use **WRITE** command from terminal console.

# 12 External Safety Interface

# 12.1 Safety Torque off (STO)

Both VSA1 and VSA2 have the safe torque off function. In the safe state, the drive get disabled by hardware and the motor is in free-whell state.

The STO inputs are opto-isolated. The maximum input voltage to the opto-couplers should not over 60V.

The user can bypass STO funcition if it does not apply to the applications.

For VSA1, plugging a jumper between pin-1 and pin-2, and the other jumper to short pin-3 and pin-4.

For VSA2, plugging a jumper at JP2 on the PCBA to bypass STO function.

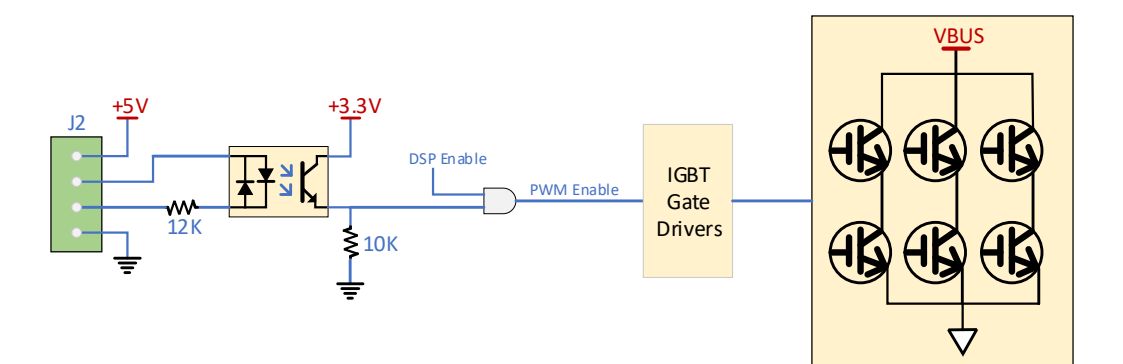

VSA1 STO Wiring Diagram

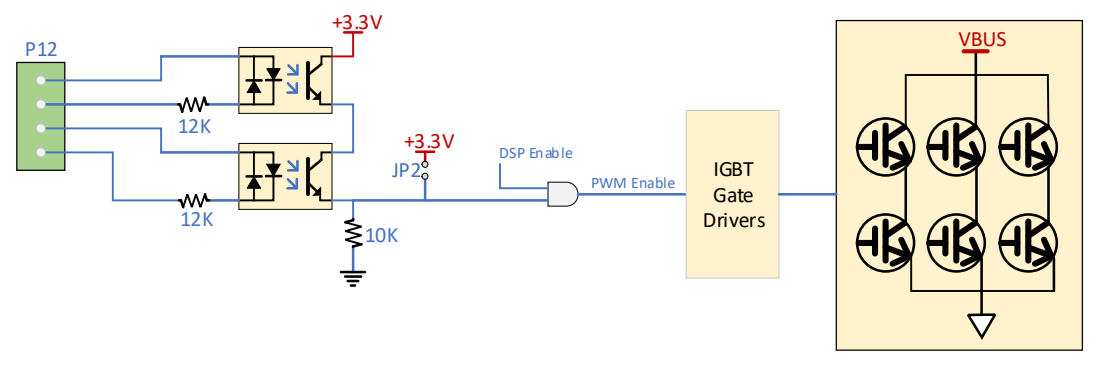

VSA2 STO wiring diagram

# 12.2 External Regen Resistor

For VSA2 only, an external regen resistor can be connected to P13 to dissipate regenerative energy that exceeds the storage capacity of the bus capacitance. Users can set up turn on voltage through REGENVOLT command.

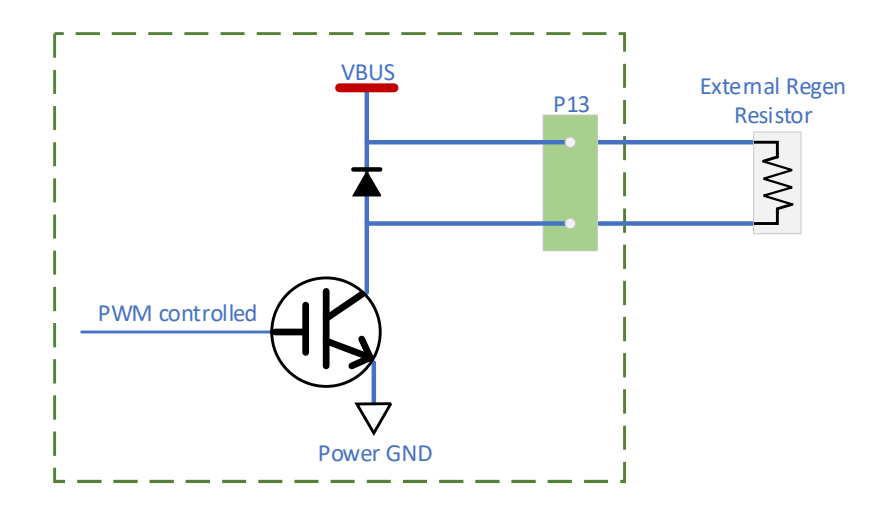

To avoid regen energy exceeds the power rating of the regen resistor, the regen turn on/off is PWM controlled. Users can set up PWM on duty cycle to control the regen energy that dumps to the external load resistor.

REGENPWMDC command is used to set PWM on duty cycle. The minimum on duty cycle is 5%. The drive allows to set 0 duty cycle to turn off the regen output.

# 12.3 Keep Alive and Motor Brake

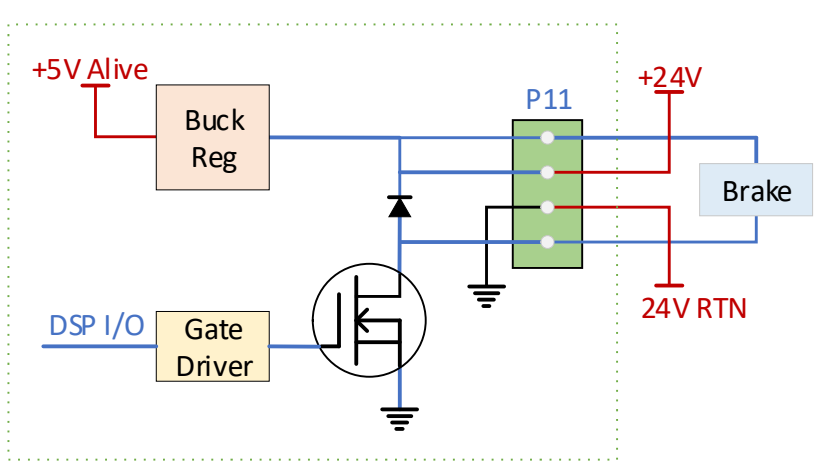

## 12.3.1 Keep Alive

The user can provide an optional +24V input to keep the drive alive when the main bus voltage is removed. The external +24V generates +5V to keep all digital circuits alive without interrupting when the main bus voltage is turned off and then back on later.

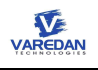

## 12.3.2 Motor brake operation

Some applications apply a brake to hold the axis when the drive get disabled. The brake is controlled by DSP I/O. When the drive gets disabled, brake can be engaged. When the drive gets enabled, brake will be released. An additional delay or hold on time can be added. The details are TBD.

# 13 The Internal Protection Functions

The amplifier has a few built-in protective functions. The protective functions consist of 2 categories, warnings and faults. In the event of a fault sensed, the amplifier is disable and status LED is red. Motor is in free-wheeling mode. In the event of a warning detected, the amplifier does not take any action. It can report to host and host can decide if a necessary action should be taken.

## 13.1 Faults

#### 13.1.1 Flash memory checksum error

For a code image or user parameters stored in flash memory, a given checksum is stored as the last word. When DSP loads the code image or user parameters to RAM, checksum is calculated and compares with the given checksum word. If the 2 checksums are not matched, this error is asserted.

#### 13.1.2 Hardware over current

The amplifier hardware monitors the current flows to each motor phase. If any phase current over 42A, hardware detects short circuits and hardware over current fault is asserted.

## 13.1.3 Current I2T overload

I2T limit is defined from either the GUI setups or from the console commands. CCLIMIT, PKLIMIT, and PKTIME commands set maximum continuous current, peak current, and peak time.

I2T Limit = (PKLIMIT<sup>2</sup> – CCLIMIT<sup>2</sup>)\*PKTIME

If real-time i2t over this limit, the over current fault is declared.

For single phase motor,

 $i2t = (I^2 - CCLIMIT^2)^*t$ 

For 3-phase motor,

i2t = [ (2/3)\*(la\*la + lb\*lb + lc\*lc) – CCLIMIT<sup>2</sup>]\*t

In i2t calculation, if i2t < 0, i2t = 0.

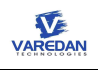

#### 13.1.4 Motor phase over current

If any motor phase current over the peak current, the over current fault is asserted. Users can define the peak current either from GUI or use PKLIMIT command from the console.

#### 13.1.5 Hardware safety torque off (STO)

This is not real fault. If the STO signal is detected, the drive treats it as hardware fault and motor is in free-wheeling mode. When STO signal removes, the error gets cleared itself.

Maximum input voltage between STO+ and STO- should be no more than 40V.

#### 13.1.6 Quadrature encoder phase error

Normally 2 quadrature inputs of incremental encoder, A and B, should be 90-degree out of phase. If the same edge transition is detected simultaneously on quadrature A and quadrature B signals, the error is declared.

#### 13.1.7 Bus over voltage

VSA1 bus voltage over 100V. VSA2 bus voltage over 430V.

#### 13.1.8 Bus under voltage

VSA1 bus voltage is under +24V. VSA2 bus voltage under 100V.

#### 13.1.9 Motor over temperature

TBD. User can set motor thermal resistance.

#### 13.1.10 Amplifier over temperature

The amplifier inverter temperature is over 70-degree C.

#### 13.1.11 +5V output supply fault

+5V voltage output over current or over temperature.

## 13.2 Warnings

Current GUI does not support warning codes. Will be implemented in next GUI release.

# 14 Firmware Upgrade

The VaredanGUI should be used as the primary tool for updating drive firmware. If this option is not available, the 3<sup>rd</sup> party C2Prog program can also be used. Contact Varedan Engineering for firmware images for different upload procedures.

# 14.1 Update firmware from GUI

Step 1: From GUI pull-down manual, select Tools->Update Firmware

| VSA1 4055<br>Amplifier        | Terminal<br>Analyze<br>Script trol V                                                 |                                                                                                    | Analyze<br>QuickLook | Reset Drive                                   |
|-------------------------------|--------------------------------------------------------------------------------------|----------------------------------------------------------------------------------------------------|----------------------|-----------------------------------------------|
| e Molion<br>Molor<br>⊕ System | Seve Settings to Drive<br>Update Firmware<br>Restore Defaults<br>Uneventioner (00 %) | Torque<br>Command<br>Sine wave<br>Motor Position<br>Interview of the second second s | ENABLE ANP           | ed:<br>REVS<br>REVS/sec<br>Ampa Pk<br>Ampa Pk |

Step 2: Select the firmware image file to be uploaded. Click "Open".

|                   | Desk_ > 4055 Firmware Images 💦 💊 | <ul> <li>Search 4055 Firmware In</li> </ul>                                                                                                    | mages <i>p</i>                                                                                                    |                 | Analyze Reset D                                                                                                    |
|-------------------|----------------------------------|----------------------------------------------------------------------------------------------------|----------------------------------------------------------------------------------------------------|-----------------|----------------------------------------------------------------------------------------------------|
| anize 🕶 New fo    | sider                            | BI •                                                                                                    |                                                                                                    |                 | QuickLook                                                                                                    |
| OneDrive          | ^ Name                           | Date modified                                                                                                    | Туре                                                                                                    |                 | ENABLE ANP STOP MOT                                                                                                    |
| This PC           | VSA1-4055_12302019.hex           | 1/22/2020 9/27 AM                                                                                                    | HEXFILE                                                                                                    |                 |                                                                                                    |
| 3D Objects        |                                  |                                                                                                    |                                                                                                    | Phase & Current | A STOP                                                                                                    |
| Desktop           |                                  |                                                                                                    |                                                                                                    |                 | j v v                                                                                                    |
| 2 Documents       | i                                |                                                                                                    |                                                                                                    | Prase B Current | 0                                                                                                    |
| Downloads         |                                  |                                                                                                    |                                                                                                    |                 | pot                                                                                                    |
| Music             |                                  |                                                                                                    |                                                                                                    | Phase C Current | And Street Contract of Contract of Contrac                                                                                                    |
| El Pictures       |                                  |                                                                                                    |                                                                                                    |                 |                                                                                                    |
| Videos            |                                  |                                                                                                    |                                                                                                    |                 | m Motor                                                                                                    |
| _ OS (C)          |                                  |                                                                                                    |                                                                                                    |                 | Motor                                                                                                    |
| PKBACK# 001 (D    |                                  |                                                                                                    | -                                                                                                    |                 | 0 REVS                                                                                                    |
| Bata (//vtserver1 |                                  |                                                                                                    |                                                                                                    |                 | BEVS/sec                                                                                                    |
| PKBACK# 001 (D.)  | v k i                            |                                                                                                    | >                                                                                                    |                 | ¢ A: 0,000 Amps Pk                                                                                                    |
| File              | e name: VSA1-4055_12302019.hex   | <ul> <li>hexfiles (*Jhex)</li> </ul>                                                                                                    | ~                                                                                                    |                 | 0.000 Arps Pk                                                                                                    |
|                   |                                  | and the second second s | in the second second se |                 | C. I DAUL AND IN                                                                                                    |
|                   |                                  | Open                                                                                                    | Cancel                                                                                                    |                 |                                                                                                    |
|                   |                                  | Open                                                                                                    | Cancel                                                                                                    |                 | Status 1/0                                                                                                    |
|                   |                                  | Open                                                                                                    | Cancel                                                                                                    |                 | Status I/O<br>ENVIRED Uter In<br>ZETIO SPEED User In                                                                                                    |
|                   |                                  | Open                                                                                                    | Cancel                                                                                                    |                 | Status VO<br>FINARLED Uter In<br>ZERIO SPEED User In<br>AT SPEED Uter In<br>ACTOVAL CW User In                                                                                                    |
|                   |                                  | Open                                                                                                    | Cancel                                                                                                    |                 | Status         I/O           FINAREED         Userla           ATDO-SPEED         Userla           ATSPEED         Userla           ATSPEED         Userla           STD ACTIVE         Userla           ATTORNEON         Userla                                                                                                    |
|                   |                                  | Open                                                                                                    | Cancel                                                                                                    |                 | Status L/O<br>FINARLED User In<br>ACTUDAL COMPUTED User In<br>ACTUDAL COM<br>STID ACTUDAL COM<br>STID ACTUDAL COM<br>ACTUDAL COM<br>INSTID ACTUDAL<br>INSTITUTION User In<br>INSTID ACCOMPUTED USER IN<br>INSTITUTION IN COMPUTED IN<br>INSTITUTION IN COMPUTED IN<br>INSTITUTIONI IN COMPUTED IN<br>INSTITUTIONI IN COMPUTED IN<br>INSTITUTIONI IN COMPUTED IN<br>INSTITUTIONI IN COMPUTED IN<br>INSTITUTIONI IN COMPUTED IN<br>INSTITUTIONI IN COMPUTED IN<br>INSTITUTIONI IN COMPUTED IN<br>INFORMANTINA IN COMPUTED IN<br>INFORMANTINA IN COMPUTED IN<br>INFORMANTINA IN COMPUTED IN<br>INFORMANTINA IN COMPUTED IN<br>INFORMANTINA IN COMPUTED IN<br>INFORMANTINA IN COMPUTED IN<br>INFORMANTINA IN COMPUTED IN<br>INFORMANTINA IN COMPUTED IN<br>INFORMANTINA IN COMPUTED IN<br>INFORMANTINA IN COMPUTED IN<br>INFORMANTINA IN<br>INFORMANTINA IN COMPUTED IN<br>INFO                                                                                                    |
|                   |                                  | Open                                                                                                    | Cancel                                                                                                    |                 | Status LO<br>FNARED<br>ZEIPO SPIED<br>AT SPEED<br>STO ACTIVE<br>STO ACTIVE<br>Mail<br>PAULT<br>PAULT |
|                   |                                  | Open                                                                                                    | Cancel                                                                                                    |                 | Satus CC<br>Final States<br>Satures States<br>Satures States<br>Sature                                                                                                    |
|                   |                                  | Open                                                                                                    | Cancel                                                                                                    |                 | Data         LC           MARKED         Operation         Operation           All and end of the first operation         Operation         Operation           All and end operation         Operation         Operation           All and end operation         Operation         Operation           All and end operation         Operation         Operation           All and end operation         Operation         Operation           All and end operation         Operation         Operation           All and end operation         Operation         Operation           All and end operation         Operation         Operation           All and end operation         Operation         Operation           All and end operation         Operation         Operation           All and end operation         Operation         Operation           All and end operation         Operation         Operation           All and end operation         Operation         Operation                                                                                                    |
|                   |                                  | Open                                                                                                    | Cancel                                                                                                    |                 | Sector UD<br>BANALES<br>DATES<br>DATES<br>ATTORNO<br>ATTORNO<br>ATTOR                                                                                                    |
|                   |                                  | Open                                                                                                    | Cancel                                                                                                    |                 | Status U<br>ESTA STATUS TO STATUS<br>A COMPANY AND STATUS<br>STATUS STATUS<br>STATUS<br>STATUS                                                                             |
|                   |                                  | Open                                                                                                    | Cancel                                                                                                    |                 | Extension D<br>Extension D<br>Extension D<br>Extension D<br>extension D<br>exten                                                                                                    |
|                   |                                  | Open                                                                                                    | Cancel                                                                                                    |                 | Status U<br>Extra production to the first<br>A characteristic of the first<br>State of the first<br>State of the f                                                                                                    |
|                   |                                  | Open                                                                                                    | Cancel                                                                                                    |                 | Extension<br>Extension<br>2010 STATE<br>2010 STATE<br>2010 STATE<br>2010 STATE<br>2010 STATE<br>2011 STATE<br>2011 STA                                                                                                    |
|                   |                                  | Open                                                                                                    | Cancel                                                                                                    |                 | Status         UD           PETRO SPECIE         Week           PETRO SPECIE         Week           ACTURE SPEC         Week           STACK TOWN         Week           STACK TOWN         Week           STACK TOWN         Week           STACK TOWN         Week           STACK TOWN         Week           STACK TOWN         Week                                                                                                    |
|                   |                                  | Open                                                                                                    | Cancel                                                                                                    |                 | Extension<br>Extension<br>2010 STATE<br>2010 STATE<br>2010 STATE<br>2010 STATE<br>2010 STATE<br>2010 STATE<br>2011 STATE<br>2011 STA                                                                                                    |
|                   |                                  | Open                                                                                                    | Cancel                                                                                                    |                 | Status         UD           PETRO SPECIE         Weeler<br>Barto SPECIE         Weeler<br>Barto SPECIE           SPECIE         Weeler<br>Barto SPECIE         Weeler<br>Barto SPECIE         Weeler<br>Barto SPECIE           SPECIE         Weeler<br>Barto SPECIE         Weeler<br>Barto SPECIE         Weeler<br>Barto SPECIE           SPECIE         Weeler<br>Barto SPECIE         Weeler<br>Barto SPECIE         Weeler<br>Barto SPECIE                                                                                                    |
|                   |                                  | Open                                                                                                    | Cancel                                                                                                    |                 | Extension<br>2010 STATE<br>2010 STATE<br>2010 STATE<br>2010 STATE<br>2010 STATE<br>2010 STATE<br>2010 STATE<br>2011 STATE<br>2011 ST                                                                                                    |

Step 3: Waiting for uploading to be complete. After complete, on "Software Update Complete" menu, click "OK". VSA drive get reset and new firmware version should show on GUI right corner.

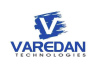

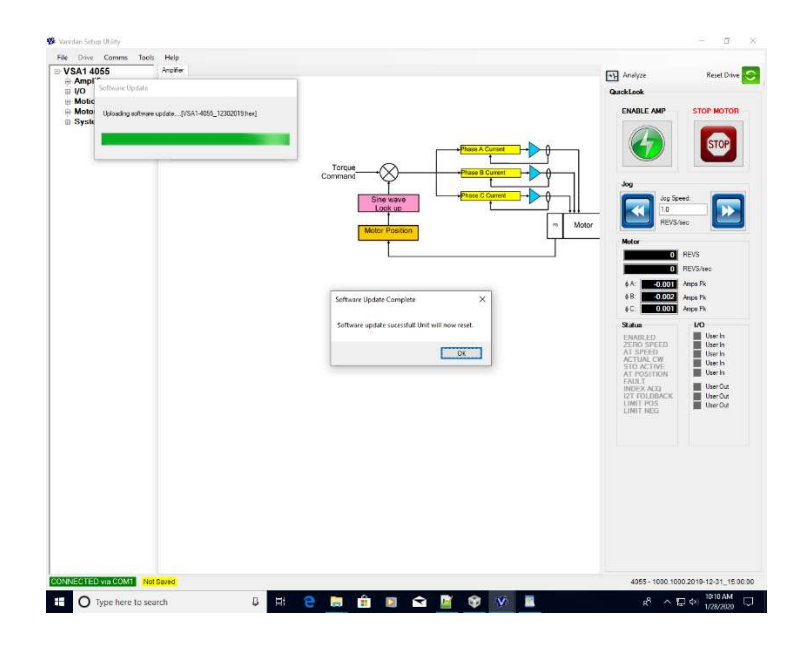

# 14.2 Update firmware from C2Prog

Step 1: Download and install CodeSkin C2Prog v1.7j from the following link: http://www.codeskin.com/c2prog-download C2Prog will be used to flash the firmware hex file onto the VSA amplifier.

Step 2: Connect serial cable from PC to the VSA amplifier's RS232 port, P4.

Step 3: Short P4 pin-5 and pin-6 for DSP programing mode before powering on the drive. When power is turned-on, the status LED should be solid orange, indicating that the amplifier is in Firmware Flash Mode. If it is not, power down the amplifier and repeat the process.

Step 4: Open C2Prog and select the firmware hex file from its saved location as shown.

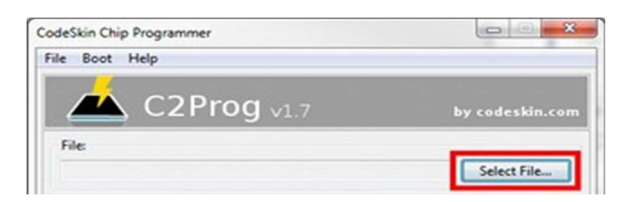

Step 5: Expand the Programming Configuration section as shown by clicking on the double arrows.

Set the following fields as shown:

- Target: 28375,7,9S
- Options: 16MHz
- Smart Sector Selection: checked
- Port: Serial

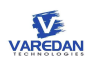

|                                                    | by codeskin.co               |
|----------------------------------------------------|------------------------------|
| File:<br>Code\4078\Release\801.802\4078_Board\4078 | 8-70-801.802.hex Select File |
| Programming Configuration                          | *                            |
| Target: 28375,7,9S 🔹 Options:                      | 16MHz 👻                      |
| Code Security:                                     |                              |
| Key 1: **** Key 2: **** K                          | ey 3: **** Key 4: ****       |
| Key 5: **** Key 6: **** K                          | ey 7: **** Key 8: ****       |
| Flash Sectors to be Erased:                        |                              |
| ABCDEFGHIJKLM                                      | NOP                          |
|                                                    |                              |
| Smart Sector Selection                             | Programming                  |
| Append Checksum                                    |                              |
| Baudrate: TA: S                                    | A: SID:                      |
|                                                    | Create ehx                   |
| Port:                                              | Carfinue Data                |
| Senal CAN STAG SUSB                                | Configure Ports              |
| COM1                                               | Program                      |

Step 6: Click on the "Configure Ports..." button to open the Port Configuration pop-up.

Step 7: Click on the "Scan Ports" button and select the appropriate port from the pull-down menu. Close the Port Configuration pop-up window after the correct port has been selected.

Step 8: Click on the "Program" button to flash the firmware hex file onto the amplifier.

Step 9: Verify that the "Programming...OK" dialogue is present and close the Programming pop-up window.

Step 10: Recycle power of the amplifier. Be aware of previous user settings of the amplifier are wiped out at this moment. User needs to re-configure the amplifier from GUI or host terminal, or to reload the saved configuration file.

# 15 Serial Command Interface

## 15.1 Command Category

The serial commands are grouped as 3 categories, immediate, configuration, and status. Immediate commands tell the amplifier executes the command immediately. Configuration commands define the amplifier and motor parameters. Status commands monitor the status of the amplifier.

## 15.2 Command format

Commands are entered using ASCII characters from the terminal. To enter a command with a user entered data field, the command name is followed by a ":" or "=" followed by the data for the command, followed by

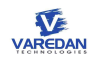

Enter (carriage return) is used. As a minimum, all commands must be terminated by the carriage return character (ASCII 13). The line feed (ASCII 10) is optional and is not used by the amplifier. A typical command has the following ASCII format. Control characters are shown in <>:

#### CONFIG?<Cr><Lf>

#### POLES=4<Cr><Lf>

All characters sent to the amplifier are echoed back if echo has been enabled. When the amplifier has accepted the command, the prompt ">" is returned.

Note: The ":" and "=" can be used interchangeably to separate a command from the input parameter data. The command data types are as follows:

| Integer   | ex: 100    |
|-----------|------------|
| Float     | ex: 23.456 |
| Character | ex: ABC    |

Configuration and status commands can be directly queried for their values by appending a "?" to the end of the command. For example:

#### >AMPMODE?

>4

would indicate an amplifier mode of "4" which is 3-phase torque mode.

Commands and values are case sensitive with commands requiring upper case convention. If the VSA encounters a problem any command it receives, it will respond with the following error states:

| Error Message         | Description                                                     |
|-----------------------|-----------------------------------------------------------------|
| Invalid Command       | Command was not recognized as a valid command                   |
| Invalid Parameter     | Command parameter was not in the proper format                  |
| Invalid Mode          | Requested operation is not valid in current operating mode      |
| Invalid While Enabled | Requested operation is not available while amplifier is Enabled |
| Data Range Error      | Command parameter is outside the valid range                    |

## 15.3 Command List

In this list, data type "f" indicates float, "n" or "x" indicates integer, and "c" indicates a character.

#### 15.3.1 ACCEL:f

Set desired acceleration rate.

| Category        | Configuration                               |
|-----------------|---------------------------------------------|
| Parameter       | float                                       |
| 1.0 to 40,000.0 | Acceleration in user units/sec <sup>2</sup> |

#### 15.3.2 ALARMREST

Soft reset. Clear all faults and warnings status.

| Category  | Immediate |
|-----------|-----------|
| Parameter | N/A       |

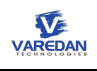

## 15.3.3 ALIGNMODE:n

Select motor initialization (phasing) method.

| Category  | Configuration                                              |
|-----------|------------------------------------------------------------|
| Parameter | Integer                                                    |
| n         | Description                                                |
| 0         | Hall sensors for motor initialization. No motion required. |
| 1         | Halless, constant current motor phasing. Motor moves.      |
| 2         | Absolute encoder, fixed phase angle offset                 |

## 15.3.4 AMPMODE:n

Sets the operate mode of the amplifier. The amplifier must be disabled to change the mode.

| Category  | Configuration                                                |
|-----------|--------------------------------------------------------------|
| Parameter | Integer                                                      |
| n         | Description                                                  |
| 0         | Single phase motor torque/current control                    |
| 1         | TBD. Single phase motor velocity control                     |
| 2         | TBD. Single phase motor position control                     |
| 3         | 3-phase motor, 2-phase external commutation control (ABSine) |
| 4         | 3-phase motor torque/force/current control                   |
| 5         | TBD. 3-phase motor velocity control                          |
| 6         | TBD. 3-phase motor position control                          |
| 7         | TBD. 3-phase open-loop                                       |

## 15.3.5 ANALOGOUT:n

Selects the analog output signal for user monitoring.

| Category  | Configuration                |
|-----------|------------------------------|
| Parameter | Integer                      |
| n         | Description                  |
| 0         | Actual Position. TBD         |
| 1         | Position reference. TBD.     |
| 2         | Actual Velocity. TBD         |
| 3         | Velocity reference. TBD      |
| 4         | Phase A Current (Amp)        |
| 5         | Phase B Current (Amp)        |
| 6         | Phase C Current (Amp)        |
| 7         | TBD                          |
| 8         | dq axis current, lq (Amp)    |
| 9         | dq axis current, Id (Amp)    |
| 10        | CMD A analog input (voltage) |
| 11        | CMD B analog input (voltage) |
| 12        | CMD A analog input (voltage) |
| 13        | CMD B analog input (voltage) |
| 14        | TBD                          |

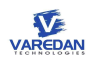

| 15 | TBD                                          |
|----|----------------------------------------------|
| 16 | Test signal, motor electrical angle (degree) |

#### 15.3.6 ANALOGAPOL:n

Sets input polarity for CMD A analog input.

| Category  | Configuration       |
|-----------|---------------------|
| Parameter | Integer             |
| n         | Description         |
| 0         | Normal              |
| 1         | Inverted the signal |

#### 15.3.7 ANALOGBPOL:n

Sets input polarity for CMD B analog input.

| Category  | Configuration       |
|-----------|---------------------|
| Parameter | Integer             |
| n         | Description         |
| 0         | Normal              |
| 1         | Inverted the signal |

## 15.3.8 AOUTPOL:n

Sets polarity of the analog output signal, selected by ANALOGOUT command. Signal level 0 references to 2.5V.

| Category  | Configuration       |
|-----------|---------------------|
| Parameter | Integer             |
| n         | Description         |
| 0         | Normal              |
| 1         | Inverted the signal |

#### 15.3.9 AOUTSCALE:f

Scales the dynamic range of the analog output signal. The analog output signal is selected by ANALOGOUT command. For example,

#### > ANALOGOUT:4 Selects Phase A Current as the analog output signal

> AOUTSCALE:0.5 Set the analog output scale to 0.5VDC / Amp

| Category    | Configuration                     |
|-------------|-----------------------------------|
| Parameter   | float                             |
| 1e-6 to 1e6 | Analog output signal scale factor |

## 15.3.10 CCLIMIT:f

Sets the continuous motor current limit in Amps. This value is also used to determine the I2T protection limit. When the motor current exceeds this setting, the motor i2t over current protection becomes active.

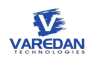

| Category    | Configuration                     |
|-------------|-----------------------------------|
| Parameter   | float                             |
| 0.0 to 10.0 | VSA1 – Continuous current in Amps |
| 0.0 to 25.0 | VSA2 – Continuous current in Amps |

## 15.3.11 CIGAIN:f

Sets current loop integral gain value. CIGAIN? reads the setting value.

| Category     | Configuration                        |
|--------------|--------------------------------------|
| Parameter    | float                                |
| 0.0 to 200.0 | Current PI controller, integral gain |

## 15.3.12 CPGAIN:f

Sets current loop proportional gain. CPGAIN? reads the setting value.

| Category       | Configuration                            |
|----------------|------------------------------------------|
| Parameter      | float                                    |
| 0.0 to 10000.0 | Current PI controller, proportional gain |

## 15.3.13 COMMOFFSET:f

Sets the commutation angle offset in electrical degrees. Typically used for the alignment of absolute feedback devices.

| Category  | Configuration                           |
|-----------|-----------------------------------------|
| Parameter | float                                   |
| 0-360.0   | Electrical angle phase offset in degree |

## 15.3.14 COMMUTATION:n

Sets the motor commutation mode.

| Category  | Configuration                |
|-----------|------------------------------|
| Parameter | Integer                      |
| 0         | TBD, 6 step Hall commutation |
| 1         | Sinusoidal commutation       |
| 2         | TBD, 1.8-degree stepper      |
| 3         | TBD, 3.6-degree stepper      |

## 15.3.15 CONFIG?

Replies with a listing of the amplifier configuration in command format which can be saved to a file.

| Category  | Status |
|-----------|--------|
| Parameter | N/A    |

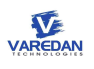

| VT           | COM1:115200bps - Tera Term VT                                             |  | ×      |
|--------------|---------------------------------------------------------------------------|--|--------|
| <u>F</u> ile | e <u>E</u> dit <u>S</u> etup C <u>o</u> ntrol <u>W</u> indow <u>H</u> elp |  |        |
| USA          | 1 4055 1000.1000.2019-12-31_15:00:00, FPGA: 1, HW Rev: 0                  |  | ^      |
| HCC<br>AMP   | EL:50.00<br>PMODE:4                                                       |  |        |
| ALI          | GNMODE:1                                                                  |  |        |
| ANA          | LOGBO: 0.00000                                                            |  |        |
| ANA<br>ANA   | ILOGOUT:0                                                                 |  |        |
| ANA          | LOGBPOL:0                                                                 |  |        |
| AOU<br>AOU   | ITSCALE:1.000000<br>ITPOL:0                                               |  |        |
| ANA          | LOGSCALE:1.00                                                             |  |        |
| AUX.<br>CCL  | KENCTYPE:0<br>/IMIT:5.00                                                  |  |        |
| CIG          | GAIN:0.8033                                                               |  |        |
| CPG          | GAIN:15.6800                                                              |  |        |
| COM          | MOFFSET:0.0                                                               |  |        |
| DĔC          | CEL:50.00                                                                 |  |        |
| DIR          | К: И<br>CODERCOUNT : 2000                                                 |  |        |
| ENC          | CODERFRQ:50                                                               |  |        |
| EXT          | CODERTYPE:1                                                               |  |        |
| FOL          | LOWERR:0.50                                                               |  |        |
| MAP          | PIN:1:0                                                                   |  |        |
| INP          | POL:1:1<br>PIN:2:0                                                        |  |        |
| INP          | POL:2:1                                                                   |  |        |
| INP          | PIN:3:0<br>POL:3:1                                                        |  |        |
| MAP          | PIN:4:0                                                                   |  |        |
| MAP          | PIN:5:0                                                                   |  |        |
| INP          | POL:5:1<br>POUT-1-0                                                       |  |        |
| OUT          | POL:1:1                                                                   |  |        |
| MAP          | 2001 : 2 : 0<br>1 POL : 2 : 1                                             |  |        |
| MAP          | POUT : 3 : 0                                                              |  |        |
| JER          | 1 POL = 3 = 1<br>3K = 1 00 . 000                                          |  |        |
| MOT          | COROUERTEMP:0:0                                                           |  |        |
| PHA          | SE0:0:0.00194                                                             |  |        |
| PHO          | ISE0:1:0.02221<br>ISE0:2:0.00428                                          |  |        |
| PDG          | SAIN:0.0000                                                               |  |        |
| PIG          | HIN:0.000<br>NTLIMIT:0.00                                                 |  |        |
| PKL          | JIMIT:12.00                                                               |  |        |
| POL          | LES : 2                                                                   |  |        |
| PPG<br>RAT   | GAIN:0.0000<br>  TO:1.0000                                                |  |        |
| SIN          | VINTERP:8                                                                 |  |        |
| SWA          | Pres - 25000                                                              |  |        |
| SWF          | REQ:40000                                                                 |  |        |
| ÛŇĪ          | TS : REVS                                                                 |  |        |
| UIG          | UNII:0<br>GAIN:0.0000                                                     |  |        |
| UIN          | ATLIMIT:0.00                                                              |  |        |
| AN           | HALOGAG:1.00000000                                                        |  |        |
| _AN<br>PH    | HALOGBG:1.00000000                                                        |  |        |
| PH           | IASEG:1:1.00000000                                                        |  |        |
| PH           | IASEG:2:1.00000000<br>CALSLOPE:0:0.0801                                   |  |        |
| UC           | CALSLOPE:1:0.0801                                                         |  |        |
| -0C          | ALINIERCEPT: 0:0.5073<br>ALINTERCEPT: 1:0.5073                            |  |        |
| ΣŤ           |                                                                           |  | $\sim$ |

## 15.3.16 DECEL:f

Sets the desired deceleration in user units/sec<sup>2</sup>.

| Category      | Configuration                               |
|---------------|---------------------------------------------|
| Parameter     | float                                       |
| 1.0 to 4000.0 | Deceleration in user units/sec <sup>2</sup> |

## 15.3.17 DIR:n

Sets the motor direction polarity as positive/clockwise or negative/counter-Clockwise. Only active when the amplifier is Disabled.

| Category  | Configuration      |
|-----------|--------------------|
| Parameter | Integer            |
| 0         | Clockwise/positive |

1 Counter-clockwise/negative

#### 15.3.18 ECHO:n

| Category  | Immediate |
|-----------|-----------|
| Parameter | Integer   |
| 0         | Echo off  |
| 1         | Echo on   |

## 15.3.19 EN, ENABLE

Enables the amplifier. Don't use this command if a hardware I/O is selected to be host enable signal input.

| Category  | Immediate |
|-----------|-----------|
| Parameter | N/A       |

## 15.3.20 ENCODERCOUNT:n

Sets the encoder feedback resolution. For the incremental encoder, sets encoder counts per mechanical revolution for rotary motors, and sets encoder counts per pole pairs for linear motors. The valid range of this value is determined by the feedback device type set by the **ENCODERTYPE** command.

| Category            | Configuration |
|---------------------|---------------|
| Parameter           | Integer       |
| Encoder type        | n             |
| Incremental encoder | 200 to 100000 |
| Biss                | TBD           |
| DnDat               | TBD           |
| Sin/Cos             | TBD           |

## 15.3.21 ENCODERTYPE:n

Sets the main feedback encoder type.

| Category  | Configuration                  |
|-----------|--------------------------------|
| Parameter | Integer                        |
| n         | Description                    |
| 0         | No encoder feedbacks           |
| 1         | Incremental quadrature encoder |
| 2         | Biss                           |
| 3         | DnDat                          |
| 4         | Analog encoder Sin/Cos         |

## 15.3.22 EXTCMDIN:n

Selects the external input command source. This command has no effect when **AMPMODE:3** is selected which uses both CMD A and CMD B as primary command inputs.

| Category  | Configuration |
|-----------|---------------|
| Parameter | Integer       |

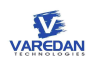

| n | Description                       |
|---|-----------------------------------|
| 0 | No external command source        |
| 1 | CMD A Input as the command source |
| 2 | CMD B Input as the command source |
| 3 | TBD, external reference           |
| 4 | TBD                               |
| 5 | TBD                               |

## 15.3.23 FAULTS?

Returns faults as a bit encoded binary word.

| Category  | Status, binary                      |
|-----------|-------------------------------------|
| Parameter | N/A                                 |
| FAULTS?   | Description                         |
| Bit 0     | Non-volatile memory checksum error  |
| Bit 1     | TBD                                 |
| Bit 2     | Motor feedback                      |
| Bit 3     | Following error                     |
| Bit 4     | Motor over speed                    |
| Bit 5     | Logic power error                   |
| Bit 6     | Bus over voltage                    |
| Bit 7     | TBD                                 |
| Bit 8     | Amplifier fault, short circuits     |
| Bit 9     | Over current                        |
| Bit 10    | Amplifier inverter over temperature |
| Bit 11    | Motor over temperature              |
| Bit 12    | Bus under voltage                   |
| Bit 13-15 | TBD                                 |

## 15.3.24 FAULTSA?

Returns an ASCII list of active faults otherwise returns "OK".

| Category  | Status |
|-----------|--------|
| Parameter | N/A    |

## 15.3.25 GAINS?

Lists control loop gain settings. Current PI loop CPGAIN, CIGAIN, CINTLIMIIT. Velocity PI loop VPGAIN, VIGAIN, VINTLIMIT. Position PID loop PPGAIN, PIGAIN, PDGAIN, PINTLIMIT.

| Category  | Status |
|-----------|--------|
| Parameter | N/A    |

## 15.3.26 HALLS:ccc

Sets the hall state relationship to the motor phases. Default is "ABC". For example, **HALLS:ACB** swaps hall phase B and C. If motor initialization (phasing) using hall sensors, users must set the correct hall sequence.

| Category | Configuration |
|----------|---------------|
|          |               |

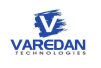

| Parameter | Character |
|-----------|-----------|
| CCC       | A, B, C   |

## 15.3.27 HELP?

Lists all available user commands.

| Category  | Status |
|-----------|--------|
| Parameter | N/A    |

#### 15.3.28 I?

Lists 3 phase currents, one per line.

| Category  | Status |
|-----------|--------|
| Parameter | N/A    |

## 15.3.29 INPOL:x:n

Sets the active level or edge trigger for input number  ${\boldsymbol x}$ 

| Category              | Configuration    |
|-----------------------|------------------|
| Parameter             | Integer          |
| x                     | Input I/O number |
| User I/O input number | 1 to 5           |
| n                     | Trigger type     |
| 0                     | Active low       |
| 1 – default           | Active high      |
| 2                     | Positive edge    |
| 3                     | Negative edge    |

#### 15.3.30 INPUTS?

Returns a binary word that is bit encoded with the state of the inputs.

| Category   | Status                          |
|------------|---------------------------------|
| Parameter  | N/A                             |
| State bits | Description                     |
| Bit 0      | IN1, user input #1              |
| Bit 1      | IN2, user input #2              |
| Bit 2      | IN3, user input #3              |
| Bit 3      | IN4, user input #4              |
| Bit 4      | IN5, user input #5              |
| Bit 5      | Hall A                          |
| Bit 6      | Hall B                          |
| Bit 7      | Hall C                          |
| Bit 8      | STO                             |
| Bit 9      | Encoder index latched           |
| Bit 10     | Auxiliary encoder index latched |
| Bit 11-15  | TBD                             |

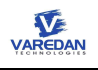

## 15.3.31 INPUTSA?

Returns an ASCII list of the state of the inputs. Check bits description in INPUTS? command.

| Category  | Status |
|-----------|--------|
| Parameter | N/A    |

#### 15.3.32 JERK:f

Sets user desired maximum jerk limit value.

| Category       | Configuration                             |
|----------------|-------------------------------------------|
| Parameter      | float                                     |
| 0.0 to 40000.0 | Jerk limit in user units/sec <sup>2</sup> |

#### 15.3.33 MAPIN:x:n

Configures user input pin x functionality. For example: MAPIN:2:1 maps input #2 as the amplifier enable.

| Category              | Configuration                                     |
|-----------------------|---------------------------------------------------|
| Parameter             | Integer, integer                                  |
| X                     | Input channel number                              |
| User I/O input number | 1 to 5                                            |
| n                     | Functionality                                     |
| 0 – default           | General purpose user input                        |
| 1                     | Enable amplifier                                  |
| 2                     | TBD. Defines bit in program selection number      |
| 3                     | Limit+, motion positive limit                     |
| 4                     | Limit-, motion negative limit                     |
| 5                     | TBD. Stops motor using preset deceleration value. |
| 6                     | SFI, special user function input                  |
| 7                     | Hard reset                                        |

#### 15.3.34 MAPOUT:x:n

Configures user I/O output number **x** functionality. For example: **MAPOUT:2:1** maps output #2 as a Fault Output. Active level is defined in OUTPOL:x:n command.

| Category               | Configuration                               |
|------------------------|---------------------------------------------|
| Parameter              | Integer, integer                            |
| X                      | Output channel number                       |
| User I/O output number | 1 to 3                                      |
| n                      | Functionality                               |
| 0 – default            | General purpose user output                 |
| 1                      | Fault                                       |
| 2                      | TBD. At speed.                              |
| 3                      | TBD. Zero speed.                            |
| 4                      | TBD                                         |
| 5                      | TBD. At position.                           |
| 6                      | Disable. Amplifier is disabled if asserted. |

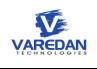

#### 15.3.35 MONITOR?

Lists the measured bus voltage, keep alive voltage, and the amplifier temperature. Voltage measurements may have 10% variation to its real values.

| Category  | Status |
|-----------|--------|
| Parameter | N/A    |

#### 15.3.36 MOTOROVERTEMP:x:n

Sets the motor over-temp protection mode and the sensor resistance threshold.

| Category     | Configuration             |
|--------------|---------------------------|
| Parameter    | Integer, integer          |
| x            | Thermistor type           |
| 0 – default  | Disabled                  |
| 1            | NTC sensor                |
| 2            | PTC sensor                |
| n            | Description               |
| 0 to 500,000 | Thermal resistance in ohm |

## 15.3.37 MOTORTEMP?

Returns the motor temperature sensor resistance in ohms.

| Category  | Status |
|-----------|--------|
| Parameter | N/A    |

## 15.3.38 OUTPOL:x:n

Sets the active level polarity for output number **x**.

| Category    | Configuration          |
|-------------|------------------------|
| Parameter   | Integer, integer       |
| x           | Description            |
| 1 to 3      | User I/O output number |
| n           | Description            |
| 0           | Active Low             |
| 1 – default | Active High            |

## 15.3.39 OUTPUTS?

Returns a binary word that is bit encoded with the state of the outputs.

| Category   | Status               |
|------------|----------------------|
| State bits | Description          |
| Bit 0      | OUT1, user output #1 |
| Bit 1      | OUT2, user output #2 |
| Bit 2      | OUT3, user output #3 |
| Bit 3:15   | TBD                  |

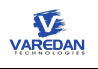

#### 15.3.40 OUTPUTSA?

Returns an ASCII list of the state of the user outputs.

| Category  | Status |
|-----------|--------|
| Parameter | N/A    |

#### 15.3.41 PDGAIN:f

Sets the position loop derivative gain.

| Category      | Configuration                            |
|---------------|------------------------------------------|
| Parameter     | float                                    |
| f             | Description                              |
| 0.0 to 1000.0 | Position PID controller, derivative gain |

#### 15.3.42 PHASING:ccc

Sets the motor leads relationship to the drive phase outputs. This action equals to swap the motor lead wires. For example, **PHASING:CBA** swaps Phase A and C

| Category  | Configuration                                        |
|-----------|------------------------------------------------------|
| Parameter | Character                                            |
| ccc       | Description                                          |
| ABC       | Drive phase A,B,C to motor leads A,B,C corresponding |
| CBA       | Swap drive phase A and C outputs                     |

## 15.3.43 PIGAIN:f

Sets the position loop integral gain.

| Category      | Configuration                          |
|---------------|----------------------------------------|
| Parameter     | float                                  |
| f             | Description                            |
| 0.0 to 1000.0 | Position PID controller, integral gain |

#### 15.3.44 PKLIMIT:f

Sets the peak current in Amps for protection. If any motor phase current is over the given peak current, the amplifier gets disabled and over current fault will be reported. This value is also used to calculate I2T limit to trigger I2T fault.

| Category    | Configuration               |
|-------------|-----------------------------|
| Parameter   | float                       |
| f           | Description                 |
| 0.0 to 12.0 | VSA1 – Peak current in Amps |
| 0.0 to 40.0 | VSA2 – Peak current in Amps |

## 15.3.45 PKTIME:f

Sets the peak current time in seconds. This value is also used to calculate I2T limit to trigger I2T fault.

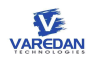

| Category    | Configuration                               |
|-------------|---------------------------------------------|
| Parameter   | float                                       |
| f           | Description                                 |
| 0.0 to 25.0 | Peak time in seconds to calculate I2T limit |

## 15.3.46 POLES:n

Sets the number of magnetic motor poles (NOT pole pairs).

| Category  | Configuration            |
|-----------|--------------------------|
| Parameter | integer                  |
| n         | Description              |
| 0 to 100  | Number of magnetic poles |

#### 15.3.47 PPGAIN:f

Sets the position loop proportional gain.

| Category      | Configuration                              |
|---------------|--------------------------------------------|
| Parameter     | float                                      |
| f             | Description                                |
| 0.0 to 1000.0 | Position PID controller, proportional gain |

#### 15.3.48 REGENVOLT

For VSA2 only, sets the bus voltage threshold for regen on.

| Category   | Configuration                                 |
|------------|-----------------------------------------------|
| Parameter  | integer                                       |
| n          | Description                                   |
| 100 to 420 | Bus voltage in volt to turn on regen circuits |

#### 15.3.49 REGENPWMDC

For VSA2 only, sets regen PWM control duty cycle. If duty cycle equals to 0, regen gets disabled. The minimum on duty cycle is 5%. For the duty cycle input less than 5% will be set as 5%.

| Category  | Configuration                      |
|-----------|------------------------------------|
| Parameter | integer                            |
| n         | Description                        |
| 0 to 100  | Regen PWM duty cycle in percentage |

#### 15.3.50 RESET

Performs a hard reset of the amplifier.

| Category  | Immediate |
|-----------|-----------|
| Parameter | N/A       |

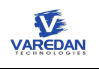

## 15.3.51 S?

Returns the binary value of the 16-bit status flags. For ASCII version, see SA?

| Category  | Status |
|-----------|--------|
| Parameter | N/A    |

#### 15.3.52 SA?

Returns the hex ASCII value of the 16-bit status flags.

| Category  | Status                      |
|-----------|-----------------------------|
| Flag bits | Description                 |
| Bit 0     | Enable                      |
| Bit 1     | TBD, Zero speed             |
| Bit 2     | TBD, At speed               |
| Bit 3     | TBD, Motion direction       |
| Bit 4     | STO                         |
| Bit 5     | TBD. At position            |
| Bit 6     | Fault                       |
| Bit 7     | TBD, encoder index captured |
| Bit 8-15  | N/A                         |

#### 15.3.53 SETOUTPUT:x:n

Set the state of a general purpose output, where x is the output number 1-3 and n is the desired state 0 or 1. Note that the I/O pin must first be configured as user output using the **MAPIO:x:n** command to map the output n as a general purpose user output. For example,

Map Output 2 as a general purpose output: MAPIO:2:1

Set output 2 to 1: SETOUTPUT:2:1

**OUTPOL:x:n** defines output active level. If **SETOUTPUT:2:1** command drives output #2 pin is high, if the pin is defined as active high. Otherwise, output #2 pin is low, if the active low is set as active low.

| Category  | Immediate              |
|-----------|------------------------|
| Parameter | Integer, integer       |
| x         | Description            |
| 1 to 3    | User I/O output number |
| n         | Description            |
| 0 or 1    | Output State           |

#### 15.3.54 SININTERP:n

Sets the interpolation bits of analog Sin/Cos encoders.

| Category  | Configuration              |
|-----------|----------------------------|
| Parameter | Integer                    |
| n         | Description                |
| 1 to 16   | Encoder interpolation bits |

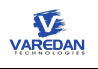

## 15.3.55 SPD?

Responds with the actual speed of the motor in user units.

| Category  | Immediate |
|-----------|-----------|
| Parameter | N/A       |

#### 15.3.56 SWAP:n

Swap encoder counting direction.

| Category  | Configuration                     |
|-----------|-----------------------------------|
| Parameter | Integer                           |
| n         | Description                       |
| 0         | Normal counting                   |
| 1         | Invert encoder counting direction |

## 15.3.57 SWUPDATE:n

Places the amplifier into Bootloader mode to receive a new system software update over the specified communication interface.

| Category  | Immediate           |
|-----------|---------------------|
| Parameter | Integer             |
| n         | Description         |
| 1         | SCI (serial)        |
| 2         | TBD. UDP (Ethernet) |

## 15.3.58 TBASE:n

Selects the data trace time base per division on the digital scope.

| Category    | Configuration          |
|-------------|------------------------|
| Parameter   | Integer                |
| n           | Time base per Division |
| 0           | 2.5 ms                 |
| 1           | 5.0 ms                 |
| 2           | 10 ms                  |
| 3           | 25 ms                  |
| 4 - default | 50 ms                  |
| 5           | 100 ms                 |
| 6           | 250 ms                 |
| 7           | 500 ms                 |
| 8           | 1 sec                  |

#### 15.3.59 TLVL:f

Sets the data trace trigger level. The data trace trigger signal source is fixed to trace #1.

| Category      | Configuration             |
|---------------|---------------------------|
| Parameter     | float                     |
| f             | Description               |
| 10e-6 to 10e6 | Scope trace trigger level |

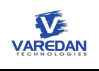

#### 15.3.60 TMODE:n

Selects the data trace trigger mode of the digital scope.

| Category    | Configuration |
|-------------|---------------|
| Parameter   | integer       |
| n           | Description   |
| 0 – default | Auto          |
| 1           | Normal        |
| 2           | Single        |

## 15.3.61 TPOS:n

Sets the data trace horizontal trigger position of the digital scope.

| Category    | Configuration                                                |
|-------------|--------------------------------------------------------------|
| Parameter   | integer                                                      |
| n           | Description                                                  |
| 0 – default | 25%, trigger position at 1/4 of the trace time window        |
| 1           | 50%, trigger position at the middle of the trace time window |
| 2           | 75%, trigger position at 3/4 the trace time window           |

## 15.3.62 TRACE:x?

Returns the captured binary data buffer for the selected channel.

| Category    | Immediate     |
|-------------|---------------|
| Parameter   | Integer       |
| n           | Description   |
| 0           | Both channels |
| 1 – default | Trace #1      |
| 2           | Trace #2      |

#### 15.3.63 TSIG:x:n

Selects the data trace channel signal where  $\mathbf{x}$  is the channel number and  $\mathbf{n}$  is the signal.

| Category   | Configuration             |
|------------|---------------------------|
| Parameters | Integer, integer          |
| x          | Channel #                 |
| 1          | Trace #1                  |
| 2          | Trace #2                  |
| n          | Signal index              |
| 0          | apos, actual position     |
| 1          | dpos, position reference  |
| 2          | avel, actual velocity     |
| 3          | dvel, velocity refence    |
| 4          | la, motor phase A current |
| 5          | Ib, motor phase B current |
| 6          | Ic, motor phase C current |
| 7          | N/A                       |

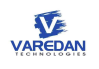

| 8  | Iq, 3-phase synchronous control, dq axis current |
|----|--------------------------------------------------|
| 9  | Id, 3-phase synchronous control, dq axis current |
| 10 | CMD A                                            |
| 11 | CMD B                                            |
| 12 | CMD A                                            |
| 13 | CMD B                                            |
| 14 | N/A                                              |
| 15 | N/A                                              |
| 16 | Test signal (electrical angle)                   |

#### 15.3.64 TSLOPE:x

Sets the trigger slope of the digital scope.

| Category  | Configuration |
|-----------|---------------|
| Parameter | Integer       |
| n         | Description   |
| 0         | Positive      |
| 1         | Negative      |

## 15.3.65 UNIT:ccccc

Sets the user unit label for motion parameters limited to 5 characters.

| Category  | Configuration        |
|-----------|----------------------|
| Parameter | Character A to Z     |
| CCCCC     | Description          |
| REVS      | Position or Velocity |

## 15.3.66 VELUNIT:n

Sets the units of time for velocity commands as seconds or minutes.

| Category  | Configuration |
|-----------|---------------|
| Parameter | Integer       |
| n         | Description   |
| 0         | Per second    |
| 1         | Per minute    |

## 15.3.67 VERSION?

Returns the unit IDs and software revision.

| Category  | Status |
|-----------|--------|
| Parameter | N/A    |

## 15.3.68 VIGAIN:f

Sets the velocity loop integral gain.

| Category  | Configuration |
|-----------|---------------|
| Parameter | float         |
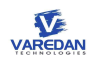

| f           | Description                           |
|-------------|---------------------------------------|
| 0 to 1000.0 | Velocity PI controller, integral gain |

## 15.3.69 VPGAIN:f

Sets the velocity loop proportional gain.

| Category    | Configuration                             |
|-------------|-------------------------------------------|
| Parameter   | float                                     |
| f           | Description                               |
| 0 to 1000.0 | Velocity PI controller, proportional gain |

## 15.3.70 WRITE

Saves the user parameter settings to flash memory.

| Category  | Immediate |
|-----------|-----------|
| Parameter | N/A       |

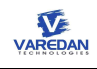

## 16 Sales and Services

Varedan Technologies warrants this product to be free of manufacturing defects for a period of 1 year. If your product requires services, please contact our factory for troubling information and if needed, return material authorization (RMA) information.

Varedan Technologies 3860 Del Amo Blvd Suite 401 Torrance, CA 90503

1-310-542-2320